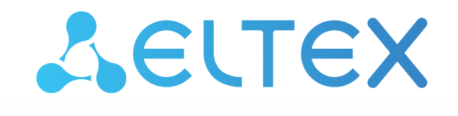

Комплексные решения для построения сетей

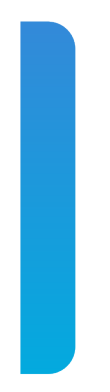

# Платформа ELIS

Интерфейс администратора. Описание Версия: 1.33

# Содержание

| 1      | Интерфейс администратора               | 4  |
|--------|----------------------------------------|----|
| 1.1    | Управление учетными записями           | 5  |
| 1.1.1  | Создание учетной записи                | 5  |
| 1.1.2  | Редактирование/удаление учетной записи | 7  |
| 1.2    | Генерация аккаунтов                    | 10 |
| 1.3    | Журнал администратора                  | 12 |
| 1.4    | Список хабов                           | 12 |
| 1.5    | Сценарии для устройств                 | 14 |
| 1.6    | Настройки сервера                      | 18 |
| 1.7    | Лицензии                               | 21 |
| 1.8    | Организации                            | 23 |
| 1.8.1  | Пульты охраны                          | 23 |
| 1.9    | Настройки                              | 24 |
| 1.9.1  | Уведомления                            | 24 |
| 1.9.2  | Профиль                                | 25 |
| 1.9.3  | Активность                             |    |
| 1.10   | Прошивки (обновление ПО)               | 26 |
| 1.10.1 | Добавление группы                      | 27 |
| 1.10.2 | Добавление правила                     | 29 |
| 1.10.3 | Добавление задачи                      |    |
| 1.10.4 | Запуск задачи                          |    |
| 1.10.5 | Устройства                             | 34 |
| 1.11   | Права и роли                           | 35 |
| 1.11.1 | Редактирование роли                    | 35 |
| 1.11.2 | Создание новой роли                    | 40 |
| 1.12   | Статистика                             | 42 |
| 1.13   | Тарифы                                 | 44 |
| 1.14   | Настройки видеосервера                 | 45 |
| 1.14.1 | Пользователи                           | 45 |
| 1.14.2 | Организации                            | 46 |
| 1.14.3 | Камеры                                 | 46 |
| 1.14.4 | Конфигурация                           | 47 |

Система Eltex IoT System (далее ELIS) разработана для организации единой системы управления, конфигурирования и мониторинга устройств «Интернета вещей» (датчиков, Wi-Fi реле, камер и т. п.). Использование данной системы с графическим веб-интерфейсом и мобильным приложением позволяет:

- управлять учетными записями пользователей (добавление, изменение, удаление);
- осуществлять мониторинг состояния устройств умного дома;
- получать уведомления о событиях;
- создавать сценарии работы устройств в доме.

# 1 Интерфейс администратора

Интерфейс администратора служит для управления учетными записями пользователей (создание, редактирование, удаление), получения информации о подключенных к платформе хабах умного дома и помощи в настройке оборудования у пользователей.

Учетная запись администратора не предназначена для добавления хабов и устройств на платформу. Предполагается, что Администратор работает с ними только в случае возникновения затруднений у пользователей.

Для доступа к платформе через веб-интерфейс используется порт по умолчанию **80/443**. Строка в браузере должна выглядеть следующим образом:

#### http://<Адрес сервера ELIS>/

Адрес сервера может быть как IP-адресом, так и полным доменным именем.

При переходе по введённому адресу откроется страница авторизации. Нажмите Войти.

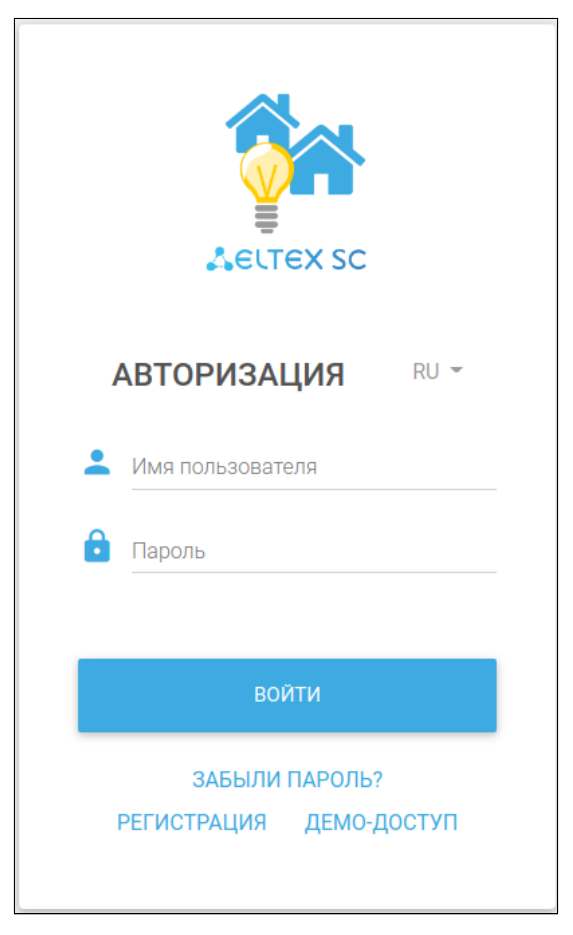

🔺 По умолчанию на сервере создана одна учетная запись администратора:

- Логин: admin
- Пароль: Test18plat34Form

После установки сервера в целях безопасности пароль рекомендуется сменить.

После входа откроется интерфейс учетной записи администратора (по умолчанию — вкладка **Абоненты**). Управление осуществляется с помощью бокового меню.

| <b>Δ</b> ειτεχ             |     |                   |          |                   |                 |         |                         | RU 👻 🅣                                  |
|----------------------------|-----|-------------------|----------|-------------------|-----------------|---------|-------------------------|-----------------------------------------|
| edmin<br>Администратор     |     | АБОНЕНТЫ          |          |                   |                 |         | + добавить нового абон  | ЕНТА ГЕНЕРАЦИЯ АККАУНТОВ                |
| Абоненты                   | #   |                   | Tractory | Роль *            |                 |         |                         |                                         |
| Журнал                     | 0   | имя или логин     | Телефон  | все роли          | СБРОСИТЬ ФИЛЬТР |         |                         |                                         |
| Хабы                       | D   | Логин             |          | Абонент           |                 | Телефон | Роль                    |                                         |
| Шаблоны сценариев          | 5   | admin             |          | admin             |                 |         | Администратор           | это вы                                  |
| Настройки сервера          | ~   | 12                |          | 12                |                 |         | Бессрочный демо-абонент |                                         |
| Лицензии                   | 0   |                   |          |                   |                 |         |                         |                                         |
| Организации                | -   | test_support      |          | test_support      |                 |         | Инженер техподдержки    | •                                       |
| Настройки                  | ~   | test_user         |          | test_user         |                 |         | Абонент                 | 1 A A A A A A A A A A A A A A A A A A A |
| Прошивки                   | 0   | sl_qa_test        |          | sl_qa_test        |                 |         | Абонент                 |                                         |
| Управление ролями          | *   |                   |          |                   |                 |         |                         |                                         |
| Статистика                 | ~   | sl_android_test   |          | sl_android_test   |                 |         | Абонент                 |                                         |
| Тарифы                     | •   | sl_android_test_2 |          | sl_android_test_2 |                 |         | Абонент                 |                                         |
| Настройки видеосервера     | ~   |                   |          |                   |                 |         |                         |                                         |
|                            |     | sl_ios_test       |          | sl_ios_test       |                 |         | Абонент                 |                                         |
| Что нового?<br>Руководство | ⑦   | sl_ios_test_2     |          | sl_ios_test_2     |                 |         | Абонент                 |                                         |
| Политика конфиденциально   | сти | sl_ios_test_3     |          | sl_ios_test_3     |                 |         | Абонент                 |                                         |

#### 1.1 Управление учетными записями

#### 1.1.1 Создание учетной записи

Для создания новой учётной записи нажмите кнопку **Добавить нового абонента**. После этого откроется форма для заполнения данных о новом пользователе.

| ДОБАВЛЕНИЕ НОВОГО АБОНЕНТА |                   |                                |          |           |        |
|----------------------------|-------------------|--------------------------------|----------|-----------|--------|
| Роль<br>Абонент            |                   | Язык пользователя<br>• Русский |          |           |        |
|                            |                   |                                |          |           |        |
| Логин                      |                   | Пароль                         |          |           | ø      |
|                            |                   |                                |          |           |        |
| Фамилия                    | Имя               |                                | Отчество |           |        |
| Телефон                    |                   |                                |          |           |        |
| +7 👻 (999) 999-99-99       | Электронная почта |                                |          |           |        |
|                            |                   |                                |          |           |        |
|                            |                   |                                |          | СОХРАНИТЬ | OTMEHA |

В платформе ELIS предусмотрено несколько стандартных типов пользователей (ролей):

- Абонент учетная запись пользователя, которая является личным кабинетом абонента с доступом через веб-интерфейс и мобильное приложение;
- Администратор учетная запись, которая управляет учетными записями пользователей, не имеет собственных домов, но может управлять настройками и содержимым домов абонентов (регистрировать хабы, добавлять пользователей на видеоплатформу и т. д.);
- Житель учетная запись, позволяющая просматривать данные только по приборам учета (по счетчикам);
- Инженер учетная запись, позволяющая просматривать отчеты, формировать калькуляцию и производить настройку оборудования;
- Инженер охраны учетная запись, через которую можно взаимодействовать с охранной системой;
- Инженер техподдержки учетная запись для работы с заявками абонентов;
- Пульт охраны учетная запись, которая создаётся при добавлении пульта охраны (является уникальным id пульта охраны);
- Оператор охраны учетная запись, позволяющая взаимодействовать с охранной системой (просматривать статус устройств, включать/отключать охрану);
- Управляющая компания учетная запись, позволяющая просматривать отчеты и формировать калькуляцию.

# Более подробная информация о создании и редактировании ролей описана в разделе Права и роли.

Доступные для заполнения поля:

- Логин имя, под которым пользователь будет заходить на платформу;
- Пароль секретная комбинация для подтверждения доступа абонента к учетной записи;
- Язык пользователя выбор языка (RU или EN), на котором будут приходить уведомления;
- Фамилия, Имя, Отчество информация об абоненте, которая используется при поиске в списке учетных записей;
- Телефон номер телефона для SMS-уведомлений и электронных писем от платформы;
- Электронная почта адрес электронной почты для SMS-уведомлений и электронных писем от платформы.

Обязательными для заполнения являются поля логина, пароля и почты. Остальные поля – опциональные.

Корректные логин и пароль не должны:

- превышать 128 символов;
- содержать спецсимвол «№»;
- содержать букву «ё» в нижнем и верхнем регистрах;
- содержать пробелы.

После заполнения необходимых полей нажмите одну из кнопок:

- Сохранить, чтобы продолжить настройку абонента или вернуться к списку абонентов;
- Отмена, чтобы вернуться к списку абонентов, не добавляя нового абонента.

#### 1.1.2 Редактирование/удаление учетной записи

В процессе эксплуатации платформы может возникнуть необходимость в изменении данных учетных записей. Найдите необходимую учетную запись во вкладке **Абоненты**. Для этого можно воспользоваться поиском по ФИО или номеру телефона абонента. Когда запись найдена, выберите её и перейдите в режим редактирования.

| АБОНЕНТ              |          |                   |      |                  |          |          |   |             |            |
|----------------------|----------|-------------------|------|------------------|----------|----------|---|-------------|------------|
| Роль                 |          |                   |      | Язык пользовател | я        |          |   |             |            |
| Абонент              |          |                   | *    | Русский          |          |          |   |             | *          |
| Логин                |          |                   |      |                  |          |          |   |             |            |
| 22                   |          |                   | •    | Пароль           |          |          |   |             | Ø          |
|                      |          |                   |      |                  |          |          |   |             |            |
| Фамилия              |          | Имя               |      |                  |          | Отчество |   |             |            |
| Телефон              |          |                   |      |                  |          |          |   |             |            |
| +7 💌 (999) 999-99-99 |          | Электронная почта |      |                  |          |          |   |             |            |
|                      |          |                   |      |                  |          |          |   |             |            |
|                      |          |                   |      |                  |          |          |   | СОХРАНИТЬ   | OTMEHA     |
| ВИДЕОПЛАТФОРМЫ       |          |                   |      |                  |          |          |   |             |            |
| Видеоплатформа       |          |                   |      |                  |          |          |   |             |            |
| ELTEX                |          |                   |      |                  |          |          |   |             | *          |
| ДОБАВИТЬ             |          |                   |      |                  |          |          |   |             |            |
| список домов         |          |                   |      |                  |          |          |   | H           | - ДОБАВИТЬ |
| argument = is        |          |                   |      |                  | Уровень  |          |   |             |            |
| Владелец             | 😤 К ДОМУ | 👕 УДАЛИТЬ ЛО      | огин | •                | Редактор |          | • | 👄 ПРИВЯЗАТЬ |            |
|                      |          |                   |      |                  |          |          |   |             |            |

Страница состоит из 3 блоков:

- Абонент;
- Видеоплатформы;
- Список домов.

В блоке **Абонент** отображаются поля, которые доступны при создании учетной записи. При необходимости их можно изменить, например, если у абонента сменился номер телефона или адрес электронной почты.

Поле Логин является неизменяемым.

В блоке **Видеоплатформы** можно добавить нового пользователя на видеоплатформу Eltex, синхронизировать пользователя с уже существующим по логину и задать желаемые настройки.

Блок **Список домов** позволяет перейти к конкретному дому и взаимодействовать с ним через интерфейс пользователя. Для этого нажмите кнопку **К ДОМУ.** 

Также к дому можно привязать учетную запись другого пользователя, чтобы он получил возможность взаимодействовать с данным домом. Для этого следует указать логин абонента, которому будет дан доступ в дом, его права и нажать **Привязать**.

| _   | -        |   |             |
|-----|----------|---|-------------|
| us5 | Редактор | * | 🕞 ПРИВЯЗАТЬ |
|     |          |   |             |

У каждого дома могут быть пользователи с правами:

- Редактор может просматривать состояние дома и менять некоторые его параметры;
- Наблюдатель может получать информацию о доме, в том числе и уведомления, но не имеет прав на изменение параметров;
- Владелец имеет полный доступ к функциям дома.

Если к дому, у которого есть пользователь с ролью «Владелец», привязать другого пользователя и назначить ему такую же роль, произойдет переназначение владельца дома. Новым владельцем станет пользователь, назначенный привязкой, а прежнему владельцу дома будет назначена роль «Редактор».

После этого в настройках у привязанного абонента появится соответствующий дом. Для отмены привязки нажмите кнопку **Отвязать**.

| список домов               |          |             |       |                                |   | + ДОБАВИТЬ   |
|----------------------------|----------|-------------|-------|--------------------------------|---|--------------|
| <b>sdfasdf</b><br>Редактор | 😤 К ДОМУ | كې ОТВЯЗАТЬ | Логин | <sup>Уровень</sup><br>Редактор | • | сэ привязать |
|                            |          |             |       |                                |   |              |

#### В нижней части страницы доступны две кнопки:

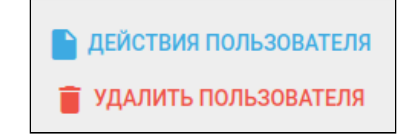

**Действия пользователя** — кнопка для просмотра совершённых пользователем действий:

| Ж | КУРНАЛ ПОЛЬЗОВАТЕЛЯ | US | 3                         |   |            |                 |                |  |
|---|---------------------|----|---------------------------|---|------------|-----------------|----------------|--|
|   | Дата<br>22.11.2021  |    | <sup>Время</sup><br>16:20 | 8 | все дома 👻 | все сообщения 👻 | ПОЛЬЗОВАТЕЛЬ 🗸 |  |
|   | Нет событий         |    |                           |   |            |                 |                |  |

Удалить пользователя — кнопка удаления пользователя.

Если удалить учетную запись, с которой связан дом, то он будет также удален вместе со всеми зарегистрированными в нем устройствами.

#### Добавление пользователя на видеоплатформу Eltex

Добавление пользователей в систему видеонаблюдения осуществляет администратор.

Для добавления пользователя на видеоплатформу Eltex выполните шаги, описанные ниже.

1. Авторизуйтесь в ELIS под именем администратора.

Данные для входа по умолчанию:

- Логин: admin
- Пароль: Test18plat34Form
- 2. Создайте пользователя (если ранее не был создан).
- 3. На странице редактирования пользователя спуститесь до раздела видеоплатформа Eltex.
- 4. Выберите из списка пункт Добавить нового пользователя.
- 5. Нажмите кнопку Добавить.

| АБОНЕНТ                                |          |                   |       |                   |          |   |              |                 |
|----------------------------------------|----------|-------------------|-------|-------------------|----------|---|--------------|-----------------|
| Роль                                   |          |                   |       | Язык пользователя |          |   |              |                 |
| Абонент                                |          |                   | *     | Русский           |          |   |              | *               |
| Логин                                  |          |                   |       |                   |          |   |              |                 |
| 22                                     |          |                   |       | Пароль            |          |   |              | 8               |
|                                        |          |                   |       |                   |          |   |              |                 |
| Фамилия                                |          | Имя               |       |                   | Отчество |   |              |                 |
| Телефон                                |          |                   |       |                   |          |   |              |                 |
| +7 💌 (999) 999-99-99                   |          | Электронная почта |       |                   |          |   |              |                 |
|                                        |          |                   |       |                   |          |   | COYDALIATE   | отмена          |
|                                        |          |                   |       |                   |          |   | COAPANITE    | OTWIENA         |
| ВИДЕОПЛАТФОРМЫ                         |          |                   |       |                   |          |   |              |                 |
| Видеоплатформа<br>ELTEX                |          |                   |       |                   |          |   |              | -               |
|                                        |          |                   |       |                   |          |   |              |                 |
| ДОБАВИТЬ                               |          |                   |       |                   |          |   |              |                 |
| список домов                           |          |                   |       |                   |          |   | + 4          | <b>ДОБАВИТЬ</b> |
| argument <sup>III</sup> is<br>Владелец | 🖀 К ДОМУ | 🝵 УДАЛИТЬ         | Логин | Уровень           |          | * | сэ ПРИВЯЗАТЬ |                 |
|                                        |          |                   |       |                   |          |   |              |                 |

#### Раздел с видеоплатформой Eltex примет следующий вид:

| видеоплатформы                                                         |           |         |
|------------------------------------------------------------------------|-----------|---------|
| Видеоплатформа ELTEX добавлена                                         |           |         |
| <ul> <li>Пользователь разблокирован</li> <li>Тестовый режим</li> </ul> |           |         |
|                                                                        | СОХРАНИТЬ | удалить |

#### 6. Нажмите кнопку Сохранить.

Теперь в интерфейсе пользователя будет доступен раздел меню Камеры.

#### 1.2 Генерация аккаунтов

Функционал, необходимый для генерации большого числа абонентов или жителей.

Используется при вводе объекта в коммерческую фазу, для выдачи доступов всем жильцам.

# Для генерации аккаунтов необходимо нажать на кнопку **Генерация аккаунтов** во вкладке меню **Абоненты.**

| АБОНЕНТЫ |         |           | + добавить н        | ОВОГО АБОНЕНТА ГЕНЕРАЦИЯ АККАУНТОВ |
|----------|---------|-----------|---------------------|------------------------------------|
| Имя      | Телефон | 🗘 ВСЕ РОЛ | и 👻 СБРОСИТЬ ФИЛЬТР |                                    |
| Логин    | Абонент | Телефон   | Роль                |                                    |
| admin    | admin   |           | Администратор       | это вы                             |
| user1    | user1   |           | Абонент             | T                                  |
| dumb     | dumb    |           | Абонент             | ī                                  |
| test     | test    |           | Абонент             | ī                                  |

После перенаправления на страницу **Генерация аккаунтов** выберите желаемый тип аккаунта для генерации.

| ГЕНЕРАЦИЯ АККАУНТОВ |
|---------------------|
| Житель              |
| Абонент             |
|                     |

После выбора типа создаваемого аккаунта укажите следующую информацию:

- количество абонентов, которое нужно сгенерировать;
- логин (основная часть логина, к которой будет дописываться номер квартиры);
- почту, куда будут отправлены данные сгенерированных аккаунтов.

| ГЕНЕРАЦИЯ АККАУНТОВ                                                          |           |
|------------------------------------------------------------------------------|-----------|
| Тип создаваемых аккаунтов                                                    |           |
| Абонент                                                                      | Ψ.        |
|                                                                              |           |
| Количество абонентов, которых нужно сгенерировать *                          |           |
| 10                                                                           | $\hat{}$  |
|                                                                              |           |
| Логин (основная часть логина, к которой будет дописываться номер квартиры) * |           |
| ya_berg                                                                      |           |
| Touts kyps ottopagetes sauluse researchosaulusy avanutos *                   |           |
| mailesample@mail.com                                                         |           |
|                                                                              |           |
| Пример генерируемого логина: ya_berg_1                                       |           |
|                                                                              |           |
|                                                                              | СОХРАНИТЬ |
|                                                                              |           |
|                                                                              |           |

На указанную почту будет отправлено письмо с темой «Multiple user creation». К нему будет прикреплен файл таблицы в формате .xslx.

Пример содержимого файла:

|   | А   | В          | С         |
|---|-----|------------|-----------|
| 1 | No. | Login      | Password  |
| 2 | 1   | ya_bereg_1 | aBYzT4h0  |
| 3 | 2   | ya_bereg_2 | k91QeOj9  |
| 4 | 3   | ya_bereg_3 | f22fsdx2  |
| 5 | 4   | ya_bereg_4 | dgajd33hj |

После входа пользователя в выданный ему аккаунт будет предложено указать свой e-mail адрес для создания нового пароля. На этот адрес придет письмо со ссылкой на смену пароля.

## 1.3 Журнал администратора

Чтобы просмотреть действия администратора, в меню слева выберите вкладку Журнал.

| ЖУРНАЛ А          | <b>ДМИНИСТРАТОРА</b>                     |                                  |                                                 |
|-------------------|------------------------------------------|----------------------------------|-------------------------------------------------|
| Дата<br>01.02.202 | 1 🖻                                      | Время<br>09:56                   | ©                                               |
| 29 янв. 20        | )21 г.                                   |                                  |                                                 |
|                   | 29 янв. 2021 г., 14<br>Установлен досту  | I:38:37<br>уп пользователя 'tipo | 1' к дому 'Мой дом (test1)' с уровнем 'WATCHER' |
| 8                 | 29 янв. 2021 г., 14<br>Создан пользова   | I:38:17<br>тель 'tipo1'          |                                                 |
|                   | 29 янв. 2021 г., 14<br>Пользователь 'tes | l:08:11<br>st1' назначен владел  | ьцем дома 'Мой дом (test1)'                     |

Журнал позволяет просматривать операции, выполненные администратором:

- создание и удаление учетных записей;
- создание домов;
- назначение доступа пользователей к домам.

В верхней части страницы находится календарь, с помощью которого можно перейти к событиям, произошедшим за предыдущие дни.

| 5.11.2020 | Ē | 10:58 | Ø |
|-----------|---|-------|---|
|-----------|---|-------|---|

## 1.4 Список хабов

Во вкладке меню Хабы доступна информация о том, какие хабы зарегистрированы на платформе, подключены или недоступны.

| ХАБЫ                                         |                                         |                       |              |                  |                      | HACTP              | ОЙКА ОПРОСА ЦИФРОВЫХ ПУ |
|----------------------------------------------|-----------------------------------------|-----------------------|--------------|------------------|----------------------|--------------------|-------------------------|
| Имя хаба/ID                                  | МАС/IР/Серийный но Назван               | ние дома Ло           | огин/Аккаунт |                  | ВСЕ СТАТУСЫ 👻        | СБРОСИТЬ ФИЛЬТР    |                         |
| UUID<br>Производитель<br>Модель<br>Версия ПО | IP-адрес<br>MAC-адрес<br>Серийный номер | Имя устройства        | Состояние    | Дом<br>Аккаунт   | Последняя активность | Привязать/Отвязать | Действия                |
| ethernet_1<br>EthernetController             | 192.168.6.5:11111                       | EthernetController    | Доступен     | MY HOME<br>USER1 |                      | Логин              | ¢ 🔳                     |
| eth-mbus_1<br>SNR-Ethernet-MBUS              | 10.25.80.188:8888                       | EthernetMBus          | Доступен     | MY HOME<br>USER1 |                      | Логин              | ¢ =                     |
| tcp_client_1<br>IPA-ES-232-CM                | 11.22.33.44:1234                        | TcpClientModeControll | ler Доступен | MY HOME<br>USER1 |                      | Логин              | ¢ 🔳                     |

В верхней части страницы расположены настраиваемые фильтры. Для поиска хаба по его параметрам введите интересующее значение в соответствующее поле. Фильтры применяются автоматически.

| ХАБЫ                                              |                                               |                |           |                  |                      | НАСТРОЙК           | А ОПРОСА ЦИФРОВЫХ ПУ |
|---------------------------------------------------|-----------------------------------------------|----------------|-----------|------------------|----------------------|--------------------|----------------------|
| Имя хаба/ID                                       | МАС/IР/Серийный номер<br>FA:CE:CC:FA:CE:CC    | Название дома  | Ло        | гин/Аккаунт      | ВСЕ СТАТУСЫ 👻        | СБРОСИТЬ ФИЛЬТР    |                      |
| UUID<br>Производитель<br>Модель<br>Версия ПО      | IP-адрес<br>MAC-адрес<br>Серийный номер       | Имя устройства | Состояние | Дом<br>Аккаунт   | Последняя активность | Привязать/Отвязать | Действия             |
| ctl_1<br>Eltex Fake Ltd<br>Test controller<br>1.0 | 192.168.1.1<br>FA:CE:CC:FA:CE:CC<br>123456789 | FakeController | Доступен  | MY HOME<br>USER1 |                      | 8                  | Φ                    |

Для сброса фильтра нажмите на кнопку Сбросить фильтр.

Также на данной странице можно выполнить привязку хаба к пользователю и его дому. Для этого заполните поля **Логин** и **Дом** (появляется после ввода логина) напротив имени пользователя и нажмите

на иконку 💊 . Вместе с хабом в доме появятся все устройства, которые были к нему привязаны. Если

требуется отвязать хаб, нажмите иконку <sup>SS</sup> . В этом случае вместе с хабом исчезнут и все привязанные к нему устройства.

| UUID<br>Производитель<br>Модель<br>Версия ПО | IP-адрес<br>MAC-адрес<br>Серийный номер | Имя устройства     | Состояние | Дом<br>Аккаунт   | Последняя активность | Привязать/Отвязать      |   | Действи | я |
|----------------------------------------------|-----------------------------------------|--------------------|-----------|------------------|----------------------|-------------------------|---|---------|---|
| athomat 1                                    |                                         |                    |           |                  |                      | Логин<br>us1            |   |         |   |
| EthernetController                           | 192.168.6.5:11111                       | EthernetController | Доступен  | MY HOME<br>USER1 |                      | Выберите дом<br>Мой дом | Ø | Φ       | Î |

В столбце **Действия** могут быть доступны следующие кнопки:

- *–* обновить данные;
- 📕 удалить хаб;
- 🌞 сбросить настройки Z-Wave хаба до заводских<sup>1</sup>;
- С перезагрузить Z-Wave хаб<sup>1</sup>.

<sup>1</sup> При поддержке хабом данного функционала.

# 1.5 Сценарии для устройств

В разделе меню Шаблоны сценариев представлен список сценариев для подключаемых к дому устройств.

| ШАБЛОНЫ СЦЕНАРИЕВ                     |                                                                                   | + ДОБАВИТЬ                         | НОВЫЙ ШАБЛОН |
|---------------------------------------|-----------------------------------------------------------------------------------|------------------------------------|--------------|
| Название                              | Описание                                                                          | Используемые свойства<br>устройств | Удалить      |
| Включение света по движению           | Если сработал датчик движения - включить лампу                                    | уровень, движение                  | <b>I</b>     |
| Уведомление о движении                | Если режим дома = 'не дома' и сработал датчик движения - отправить<br>уведомление | движение                           | ĩ            |
| Уведомление о пожаре                  | Если сработал пожарный датчик - отправить уведомление                             | задымление                         | i.           |
| Уведомление о протечке                | Если сработал датчик протечки - отправить уведомление                             | протечка                           |              |
| Уведомление об открытии<br>двери/окна | Если режим дома = 'не дома' и сработал датчик двери - отправить уведомление       | открыто                            | T            |

При обнаружении нового подключенного устройства платформа определяет его тип и предлагает пользователю добавить сценарий поведения этого устройства. Администратор может удалять стандартные сценарии и создавать собственные. Для создания сценария нажмите кнопку **Добавить новый шаблон**.

Откроется страница с формой для заполнения параметров нового шаблона сценария.

| Шаблоны сценариев > добавить новый шабло | н                                                  |                     |
|------------------------------------------|----------------------------------------------------|---------------------|
| Название                                 | введите название шаблона сценария                  |                     |
|                                          | Поле должно содержать хотя бы одну букву или цифру |                     |
| Описание                                 |                                                    |                     |
|                                          |                                                    |                     |
|                                          |                                                    |                     |
|                                          |                                                    |                     |
|                                          |                                                    |                     |
| Правила                                  |                                                    | + ДОБАВИТЬ ПРАВИЛО  |
| Действия                                 |                                                    | + ДОБАВИТЬ ДЕЙСТВИЕ |
|                                          | 盲 УДАЛИТЬ                                          | ОТМЕНА 🔂 СОХРАНИТЬ  |

Например, для создания сценария, в котором при разряде батареи устройства пользователю будет отправлено уведомление, выполните следующие действия:

- 1. Введите название сценария: например «Заряд батареи», заполните поле Описание;
- 2. Нажмите кнопку Добавить правило и заполните условие;
- 3. Нажмите кнопку Добавить действие и выберите тип действия «Отправка уведомления»;
- 4. Введите текст уведомления: например «Батарея почти разряжена».

#### В результате будет создан сценарий, представленный на рисунке ниже:

| Название                                         | Заряд батареи                                          |                     |
|--------------------------------------------------|--------------------------------------------------------|---------------------|
| Описание                                         | Если заряд батареи меньше 10% - отправить уведомление. |                     |
|                                                  |                                                        |                     |
| Правила                                          |                                                        | + ДОБАВИТЬ ПРАВИЛО  |
| ж ЕСЛИ «свойство устройства» - «заряд Батареи» - | <ul> <li>≪» •</li> </ul>                               | ĩ                   |
| + ДОБАВИТЬ УСЛОВИЕ                               |                                                        |                     |
| Действия                                         |                                                        | + ДОБАВИТЬ ДЕЙСТВИЕ |
| ТИП ДЕЙСТВИЯ «ОТПРАВКА УВЕДОМЛЕНИЯ» - ВАЖНОСТЬ   | «нормальная» - ТЕКСТ Батарея почти разряжена           | Ŧ                   |
|                                                  | 🗑 УДАЛИТЬ                                              | ОТМЕНА 🔒 СОХРАНИТ   |
|                                                  |                                                        |                     |

Сценарии могут содержать несколько условий, правил и действий.

#### Далее нажмите кнопку Сохранить. Сценарий добавится в базу данных платформы.

| д батареи Если заряд батареи меньше 10% - отправить уведомление | заряд батареи 🧧 |
|-----------------------------------------------------------------|-----------------|
| д батареи Если заряд батареи меньше 10% - отправить уведомление | заряд батареи 🧧 |

#### Сценарии с двумя и более условиями (логическое И)

Для создания сценария, в котором действие происходит при выполнении двух и более условий (логическое И), добавьте одно правило, а затем нажмите кнопку **Добавить условие**, после чего заполните появившиеся поля для условия. Пример такого сценария представлен ниже:

| Правила                                   | + ДОБАВИТЬ ПРАВИЛО |
|-------------------------------------------|--------------------|
|                                           |                    |
|                                           |                    |
| И                                         |                    |
| * ЕСЛИ «ПЕРЕМЕННАЯ ДОМА» • «Е» • «ДОМА» • |                    |
|                                           |                    |
|                                           |                    |

В этом сценарии платформа отправит уведомление, только когда уровень заряда батареи будет меньше 10% и пользователь будет находиться дома.

#### Сценарии при выполнении хотя бы одного из условий (логическое ИЛИ)

Для создания сценария, в котором действие происходит при выполнении одного из правил (логическое ИЛИ), добавьте правило, а затем еще раз нажмите кнопку **Добавить правило**. После этого заполните поля для условия в этих правилах. Пример такого сценария представлен ниже:

| Правила                                                      | + ДОБАВИТЬ ПРАВИЛО |
|--------------------------------------------------------------|--------------------|
|                                                              |                    |
| Х ЕСЛИ «СВОИСТВО УСТРОИСТВА» * «ЗАРЯД БАТАРЕИ» * «<» *       | -                  |
|                                                              |                    |
| + ДОБАВИТЬ УСЛОВИЕ                                           |                    |
| или                                                          |                    |
| ואונא                                                        | =                  |
| 🗶 ЕСЛИ «СВОЙСТВО УСТРОЙСТВА» + «ДВИЖЕНИЕ» + «=» + «ИСТИНА» + | •                  |
| + ДОБАВИТЬ УСЛОВИЕ                                           |                    |
|                                                              |                    |

В данном сценарии действие будет выполнено, когда уровень заряда батареи будет меньше 10% или когда сработает датчик движения.

Для создания сценария, в котором производится несколько действий, нажмите кнопку **Добавить правило** соответствующее количество раз и заполните поля. Пример представлен ниже.

| Действия     |                                                                                | + ДОБАВИТЬ ДЕЙСТВИЕ |
|--------------|--------------------------------------------------------------------------------|---------------------|
| ТИП ДЕЙСТВИЯ | «отправка уведомления» - ВАЖНОСТЬ «нормальная» - ТЕКСТ Батарея почти разряжена |                     |
| ТИП ДЕЙСТВИЯ | «ИЗМЕНЕНИЕ СВОЙСТВА УСТРОЙСТВА» - СВОЙСТВО «ВКЛЮЧЕНО» - ЗНАЧЕНИЕ «ЛОЖЬ» -      | ĩ                   |

Для удаления сценария нажмите на иконку *на странице со списком сценариев или зайдите в* сценарий и нажмите кнопку **Удалить**.

| Заряд батареи | Если заряд батареи меньше 10% - отправить уведомление                          | заряд батареи | 1          |
|---------------|--------------------------------------------------------------------------------|---------------|------------|
| Действия      |                                                                                | + ДОБАВИТЬ    | • ДЕЙСТВИЕ |
| тип действия  | «отправка уведомления» • ВАЖНОСТЬ «нормальная» • ТЕКСТ Батарея почти разряжена | à             | Ŧ          |
|               | 📋 УДАЛИТЬ                                                                      | ОТМЕНА        | СОХРАНИТЬ  |

После этого подтвердите удаление во всплывающем окне.

# 1.6 Настройки сервера

В настройках сервера можно создать истории, информативный контент в виде текста, изображений или видео для ознакомления с новостями и новыми продуктами, для отображения в приложении на странице дома пользователя.

#### Истории

Раздел предназначен для создания и редактирования историй.

Истории типа begginer отображаются в приложении на странице дома, в который еще не добавлены устройства.

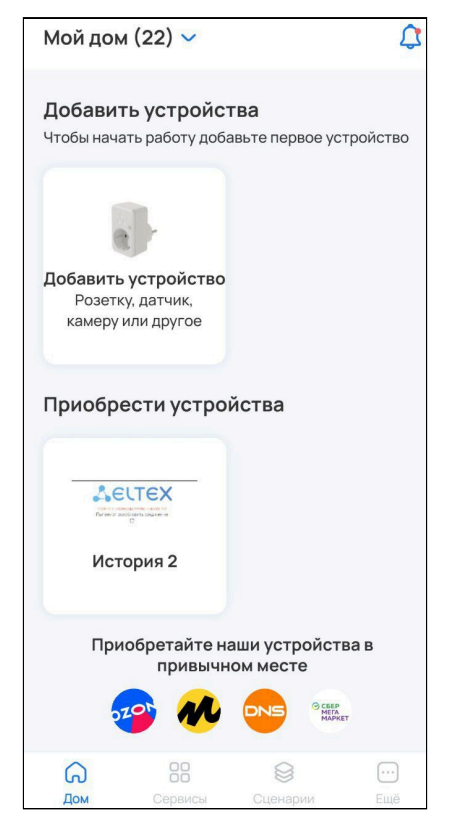

Истории типа advanced отображаются в верхней части страницы дома, в котором уже есть устройства.

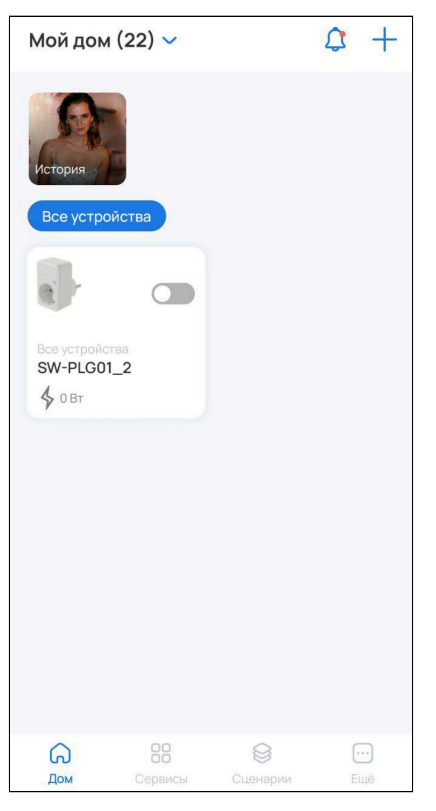

Для создания истории нажмите кнопку Добавить и заполните соответствующие поля.

| БАВЛЕНИЕ ИСТОРИИ   |             | отм           |
|--------------------|-------------|---------------|
|                    |             | + ПРЕВЫ       |
| азвание            |             | Обязательн    |
| reset              |             |               |
| dvanced            |             | •             |
| ПОКАЗАТЬ ЈЅОМ      |             | СОХРАНИТЬ     |
| РАНИЦЫ             |             | + добав       |
| Название           | Комментарий | + ИЗОБРАЖЕНИЕ |
|                    |             |               |
|                    |             |               |
| Сообщение          |             |               |
| Сообщение + ссылки |             |               |
| Сообщение          |             | удалить       |

Верхняя часть формы отвечает за настройку превью истории, которое пользователь увидит на странице дома. В поле **Название** введите название истории, выберите её тип в поле **Preset** и добавьте изображения с помощью кнопки **Превью.** 

Нижняя часть формы отвечает за настройку основной страницы истории, которая открывается после клика пользователя по превью. Поля **Название, Комментарий** и **Сообщение** отвечают за три группы текста на странице истории.

Для добавления изображения, которое будет отображаться на основной странице истории, нажмите на кнопку **Изображение**. С помощью кнопки **Добавить** можно дополнить историю несколькими страницами. С помощью кнопки **Удалить** — убрать страницу из списка.

Для добавления и настройки ссылок нажмите кнопку **Ссылки** и задайте для них наименование и изображение. Нажмите кнопку **Добавить**.

| Ссылка *                                       |               |          |
|------------------------------------------------|---------------|----------|
| Поле обязательно дл                            | ія заполнения |          |
| Название                                       |               |          |
| Alt                                            |               |          |
| Изображение                                    |               | **       |
| Тип ссылки<br>Market                           |               | -        |
| Изображение<br><sup>Тип</sup> ссылки<br>Market |               | 2        |
| удалить                                        | ЗАКРЫТЬ       | ДОБАВИТЬ |

После заполнения всех полей нажмите кнопку Сохранить.

#### Логирование

Данное меню позволяет изменить уровень логирования сервера. Доступны уровни INFO, ERROR, DEBUG, TRACE.

| ИЕНЕНИЕ УРОВНЯ ЛОГИРОВАНИЯ СЕРВЕРА |  |
|------------------------------------|--|
| IFO                                |  |
| RROR                               |  |
| EBUG                               |  |
| RACE                               |  |

#### Системный пользователь

Данное меню позволяет задать пароль для системного пользователя.

|   | The book is a second second |
|---|----------------------------------------------------------------------------------------------------|
|   | us                                                                                                    |
| 8 | оль*                                                                                                    |
|   |                                                                                                    |
|   |                                                                                                    |

#### Техподдержка

В данном меню можно включить/выключить автоматическое закрытие заявок в техподдержке. При включении необходимо выставить время в днях, через которое заявка в статусе "Требует реакции" изменит статус на "Закрыта". Дни считаются от даты последнего обновления заявки.

| техподдержка                     |           |
|----------------------------------|-----------|
| 🗩 Автоматическое закрытие заявок |           |
| Количество дней 7                |           |
|                                  | СОХРАНИТЬ |
|                                  |           |

## 1.7 Лицензии

Время использования платформы и количество добавляемых устройств ограничивается типом лицензии, которая приобретается Заказчиком. После приобретения Заказчик передает файл лицензии Администратору.

#### Описание работы модуля лицензий

1. В левом боковом меню выберите вкладку Лицензии. Откроется страница добавления лицензий.

лицензий пока нет

2. Нажмите на кнопку **Добавить лицензию** и выберите файл лицензии в открывшемся окне загрузки.

3. Далее загруженный файл лицензии проходит этап верификации на сервере лицензий: при загрузке лицензии отправляется запрос на сервер лицензий для её валидации (подтверждения). Проверяется корректность лицензии, её срок, тип и другие параметры. После загрузки лицензия переходит в активированный режим.

# 4. При успешном прохождении проверки лицензия отобразится на странице со статусом «Лицензия действительна». В противном случае — со статусом «Лицензия не действительна».

| ЛИЦЕНЗИИ | 1                                                                                                    | + добавить             |
|----------|----------------------------------------------------------------------------------------------------|------------------------|
| Ŷ        | Тип: Устройства<br>Устройства: 0 / 500000000<br>Лицензия действительна с 22 авг. 2019 г., 00:00:00 по 22 авг. 2034 г., 00:00:00 | Лицензия действительна |
|          |                                                                                                    |                        |
|          |                                                                                                    |                        |
|          |                                                                                                    |                        |
|          |                                                                                                    |                        |

Пример: при действительной лицензии добавляется одно новое устройство.

| ЛИЦЕНЗИИ |                                                                                           | + добавить             |
|----------|-------------------------------------------------------------------------------------------|------------------------|
| 9        | Тип: Устройства<br>Устройства: 1 / 3<br>Лицензия действительна с 01.01.1970 по 22.08.2020 | Лицензия действительна |
|          |                                                                                           |                        |
|          |                                                                                           |                        |
|          |                                                                                           |                        |
|          |                                                                                           |                        |

1. Во время добавления устройства на сервер лицензий отправляется запрос для проверки добавляемого устройства.

2. Сервер лицензий проверяет лицензию.

3. Поскольку есть квота на добавляемые устройства (в данном случае можно добавить 3 устройства), сервер возвращает корректный ответ, устройство добавляется на платформу. Счетчик устройств в плитке лицензии увеличивается на 1.

- При удалении устройства, которое было добавлено уже во время работы лицензии, происходит запрос к серверу лицензий на разрешение удаления. Осуществляется проверка устройства, и, если она проходит успешно, происходит декремент лицензии (уменьшение количества подключенных устройств).
- Модуль лицензии не является конечной реализацией и впоследствии может быть подвергнут изменениям.

#### 1.8 Организации

В данной вкладке отображаются охранные организации.

Для добавления новой охранной организации нажмите кнопку **Добавить**. Заполните открывшуюся форму добавления новой организации.

| ДОБАВЛЕНИЕ НОВОЙ ОРГАНИЗАЦИИ |                               |
|------------------------------|-------------------------------|
| Название *                   | Описание                      |
| ООО "Охрана"                 | Тестовая охранная организация |
|                              |                               |
|                              | СОХРАНИТЬ                     |
|                              |                               |

#### Нажмите кнопку Сохранить.

Теперь охранная организация создана и запись о ней добавлена в базу данных платформы.

#### 1.8.1 Пульты охраны

Во вкладке **Организации** доступна настройка пультов охраны. Для перехода к настройке нажмите на иконку 
У рядом с названием организации.

| 000 "Охрана" |  |  | 1 |
|--------------|--|--|---|
|              |  |  |   |

Отобразится страница редактирования выбранной организации:

| РЕДАКТИРОВАНИЕ ОРГАНИЗАЦИИ |                                           | 📋 УДАЛИТЬ |
|----------------------------|-------------------------------------------|-----------|
| Название *<br>ООО "Охрана" | Описание<br>Тестовая охранная организация |           |
|                            |                                           |           |
| ПУЛЬТЫ ОХРАНЫ              |                                           |           |
|                            |                                           |           |
|                            | + довавить                                |           |

Нажмите кнопку Добавить. Появится форма добавления нового пульта охраны:

В данной форме доступны следующие поля, каждое из которых является обязательным для заполнения:

- Название имя пульта;
- Тип протокола способ общения с ПО охранной организации;
- IP-адрес IP-адрес устройства, к которому происходит подключение;
- Порт порт устройства, к которому происходит подключение.

После заполнения параметров нажмите кнопку Сохранить. Пульт с указанными параметрами будет отображаться в разделе Пульты охраны выбранной организации.

| ООО "Охрана"                  | 1 |
|-------------------------------|---|
| Описание                      |   |
| Тестовая охранная организация |   |
| Пульты охраны                 |   |
| Тестовый пульт                |   |
| SurGard                       |   |
| ↑ <b>↓</b> 4.4.4.4:444        |   |
| ▲ pult_544726                 |   |

Рядом с названием пульта находится индикатор. Платформа проверяет соединение каждые 15 минут и меняет цвет индикатора в соответствии со статусом:

- зеленый соединение активно;
- красный пульт не в сети.

### 1.9 Настройки

Во вкладке меню Настройки можно задавать параметры отправки уведомлений для различных сценариев, редактировать персональную информацию и просматривать историю активности.

| Настройки   | ^ |
|-------------|---|
| Уведомления |   |
| Профиль     |   |
| Активность  |   |

#### 1.9.1 Уведомления

Уведомления могут отправляться в виде писем на электронную почту, PUSH-уведомлений в мобильном приложении или SMS-сообщений на мобильный телефон.

| НАСТРОЙКИ УВЕДОМ  | ЛЕНИЙ                 |         |  |  |              |           |
|-------------------|-----------------------|---------|--|--|--------------|-----------|
| 🗩 Push 🏟          | 🔵 Email 🏟             | 🔵 SMS 🏟 |  |  |              |           |
| 🗌 Включить Push-y | ведомления в браузере |         |  |  |              |           |
| События 🗱         |                       |         |  |  |              |           |
|                   |                       |         |  |  | ПО УМОЛЧАНИЮ | СОХРАНИТЬ |

Для настройки сдвиньте один или более тумблеров:

- Push уведомление через приложение на телефоне;
- Email уведомление через e-mail;
- SMS уведомление через смс.

В разделе доступны флаги:

• Включить Push-уведомления в браузере.

Выбранные записи событий также будут отображаться во вкладке меню События.

При нажатии на иконку 🍄 отображаются Расширенные настройки уведомлений:

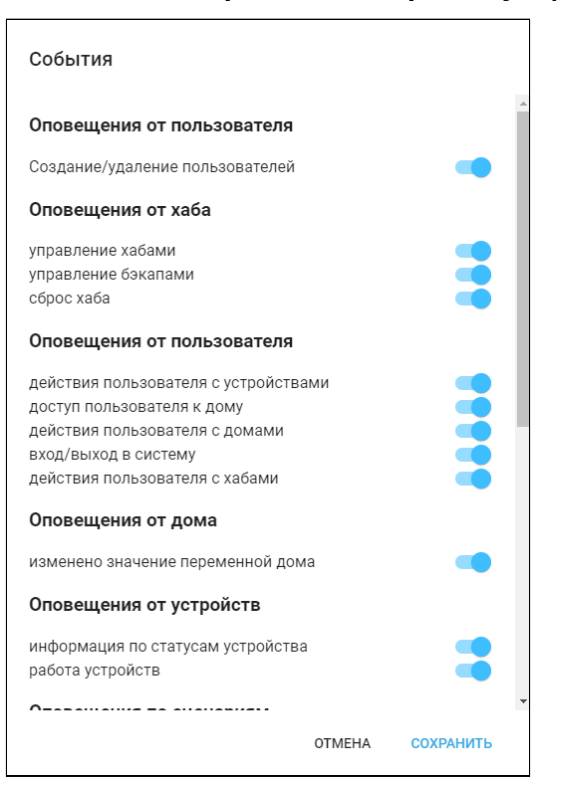

### 1.9.2 Профиль

В разделе **Персональная информация** можно добавлять или редактировать персональные данные, которые используются при отправке уведомлений. Для этого заполните соответствующие поля и нажмите **Сохранить**.

| <b>.</b>  |
|-----------|
|           |
| СОХРАНИТЬ |
|           |

Данные изменятся как в интерфейсе инженера охраны, так и у администратора платформы.

В разделе **Смена пароля** можно изменить пароль, заданный администратором. Для этого введите новый пароль, подтвердите его в соответствующем поле и нажмите **Сохранить**.

| СМЕНА ПАРОЛЯ         |  |           |
|----------------------|--|-----------|
| Задать новый пароль  |  |           |
| Подтверждение пароля |  |           |
|                      |  | СОХРАНИТЬ |

Для удаления учетной записи нажмите Удалить учетную запись.

Использование данной функции при наличии единственной учетной записи типа «Администратор» не рекомендуется!

#### 1.9.3 Активность

В разделе отображены сеансы в платформе для контроля доступа к аккаунту. Для выхода из всех устройств нажмите на кнопку **Завершить все сеансы**.

| ІСТОРИЯ АКТИВНОСТИ                                                                                                    |                                                              |
|----------------------------------------------------------------------------------------------------|--------------------------------------------------------------|
| Авторизации в Элтекс                                                                                                    | Авторизации во внешних сервисах                              |
| ✓ Только активные сеансы<br>Фильтр сеансов по типу<br>Веб-клиент, Android-при ▼                                                                     | ЗАВЕРШИТЬ ВСЕ СЕАНСЫ<br>ЗАВЕРШИТЬ ВСЕ ВЫБРАННЫЕ ТИПЫ СЕАНСОВ |
| Тип: Веб-клиент<br>Вход: 29 мая 2023 г., 16:43:28<br>Последняя активность: 29 мая 2023 г., 16:49:54<br>IP-адрес: 192.168.1.97<br>Сессия активна: Да |                                                              |
| Тип: Веб-клиент<br>Вход: 19 мая 2023 г., 10:18:12<br>Последняя активность: 24 мая 2023 г., 08:31:39<br>IP-адрес: 192.168.1.97<br>Сессия активна: Да | ЗАВЕРШИТЬ СЕАНС                                              |

# 1.10 Прошивки (обновление ПО)

Данный раздел меню позволяет обновлять программное обеспечение на подключенных к платформе устройствах. При нажатии на вкладку **Прошивки** бокового меню откроется раздел **Планировщик.** 

|                                                                                                    |                                                                                     | Планировщик Группы                                                                      | Правила | Устройства                  |                |            |
|----------------------------------------------------------------------------------------------------|-------------------------------------------------------------------------------------|-----------------------------------------------------------------------------------------|---------|-----------------------------|----------------|------------|
| Имя                                                                                                    | Статус                                                                              | ■ Дата создания после                                                                   | РМЯ     | • Дата создания раньше      | Время<br>е 💼:  | 0          |
|                                                                                                    |                                                                                     |                                                                                         |         |                             | СБР            | ОСИТЬ ФИЛ  |
|                                                                                                    |                                                                                     |                                                                                         |         |                             |                |            |
| н                                                                                                    | ⊢ ДОБАВИТЬ ЗАДАЧУ                                                                   | RELEASE UPDATE                                                                          |         |                             | Ф обн          | ОВИТЬ ДАН  |
| Release upda                                                                                                    | ⊢ добавить задачу<br>te                                                             | RELEASE UPDATE<br>РОДИТЕЛЬСКАЯ ЗАДАЧА                                                   |         |                             | 🗘 ОБН          | ОВИТЬ ДАНІ |
| Release upda<br>Craryc: Завершя<br>Дата запуска: 5<br>Дата создания:                                               | ► ДОБАВИТЬ ЗАДАЧУ<br>te<br>ено успешно<br>дек. 2023 г., 18:07:55<br>5 дек. 2023 г., | RELEASE UPDATE<br>РОДИТЕЛЬСКАЯ ЗАДАЧА<br>Имя                                            |         | Статус                      | Ф обн          | ОВИТЬ ДАН  |
| Release updat<br>Статус: Заверши<br>Дата запуска: 5<br>Дата салуска: 5<br>18:07:46                                 | ► ДОБАВИТЬ ЗАДАЧУ<br>te<br>ено успешно<br>дек. 2023 г., 18:07:55<br>5 дек. 2023 г., | RELEASE UPDATE<br>РОДИТЕЛЬСКАЯ ЗАДАЧА<br>Имя<br>Поиск устройств mqtt                    |         | Статус<br>Завершено успешно | 🗘 обн          | ОВИТЬ ДАН  |
| Release upda<br>Статус: Заверши<br>Дата запуска: 5<br>Дата создания:<br>18:07:46<br>Release upda<br>Статус: Ошибка | ► ДОБАВИТЬ ЗАДАЧУ<br>te<br>ено успешно<br>дек. 2023 г., 18:07:55<br>5 дек. 2023 г., | RELEASE UPDATE<br>РОДИТЕЛЬСКАЯ ЗАДАЧА<br>Имя<br>Поиск устройств mqtt<br>ДОЧЕРНИЕ ЗАДАЧИ |         | Статус<br>Завершено успешно | <i>С</i> ) обн | ОВИТЬ ДАНІ |

Для обновления прошивки устройства или нескольких устройств следует выполнить следующие действия:

- 1. Добавить группу;
- 2. Добавить правило;
- 3. Добавить задачу;
- 4. Запустить задачу.

Более детально эти действия описаны ниже.

#### 1.10.1 Добавление группы

В верхней части экрана выберите раздел Группы и на открывшейся странице нажмите кнопку Добавить группу.

|                      |       | Тланировщик | rpyiii | ы правила                      | устроиства            |       |                 |
|----------------------|-------|-------------|--------|--------------------------------|-----------------------|-------|-----------------|
| Адрес                | Логин | Название г  | руппы  | Тип группы<br>Устройства Z-WAY | 👻 Дата создания после | Время | 0               |
| Дата создания раньше | Время | 0           |        |                                |                       |       | СБРОСИТЬ ФИЛЬТР |
|                      |       |             |        |                                |                       |       |                 |

Отобразится блок для создания группы. Данный функционал позволяет объединять устройства по некоторым параметрам и в дальнейшем работать с созданной выборкой устройств.

| ОБАВИТЬ ГРУППУ       |      |
|----------------------|------|
| ип группы            |      |
| Ірошивка хаба        |      |
| ип поиска            |      |
| Іоиск по адресу дома |      |
| Іоиск по адресу дома |      |
|                      |      |
|                      | НАЙТ |
|                      |      |

В поле **Тип группы** выберите соответствующий тип прошивки в зависимости от того, на каком устройстве необходимо обновить ПО. На данный момент доступны типы: **Прошивка хаба, Прошивка Wi-Fi устройства** и **Прошивка Z-Way устройства**. По умолчанию выбран тип **Прошивка хаба** и поиск хабов по адресу дома.

В поле Тип поиска выберите Поиск по адресу дома или Поиск по логину и введите данные в строку поиска.

Поле поиска чувствительно к регистру, будьте внимательны при вводе адреса.

#### Нажмите Найти. Отобразятся результаты поиска.

| ПРОШИВКИ                |                                                                                                    |                                |             |                       |                 |
|-------------------------|----------------------------------------------------------------------------------------------------|--------------------------------|-------------|-----------------------|-----------------|
|                         |                                                                                                    | Планировщик Гр                 | уппы Прави  | ла Устройства         |                 |
| Адрес Логин<br>Время    | Название группы                                                                                      | Тип группы<br>Устройства Z-WAY | 👻 Дата созд | Время<br>ания после 💼 |                 |
| Дата создания раньше 💼: |                                                                                                    |                                |             |                       | СБРОСИТЬ ФИЛЬТР |
| + ДОБАВИ<br>Нет групп   | ТЬ ГРУППУ<br>Тип группы<br>Прошивка Z-Way<br>Тип поиска<br>Поиск по логину<br>221<br>Название группы | пу<br>устройства               |             |                       | т               |
|                         |                                                                                                    |                                |             |                       | СОХРАНИТЬ       |
|                         |                                                                                                    | азвание                        | Тип         |                       | Статус          |
|                         |                                                                                                    | WAVE_ELTEX_7                   | Z-Way ус    | тройство              | включено        |

Выберите из списка один или несколько элементов, заполните поле Название группы и нажмите Сохранить.

В случае, когда к одному дому привязано несколько хабов, в результатах поиска отобразятся все. Установите флаги напротив устройств, которые необходимо объединить в группу.

После сохранения в разделе **Группы** отобразится строка созданной группы с введенным ранее названием.

#### 1.10.2 Добавление правила

# В верхней части экрана выберите раздел Правила и нажмите кнопку Добавить правило.

|                                                        |                                | Планировщик Группы                                     | Правила | Устройства                       |              |
|--------------------------------------------------------|--------------------------------|--------------------------------------------------------|---------|----------------------------------|--------------|
| Имя                                                    | Тип                            | ■ Дата создания после  Врем                            | я<br>©  | Дата создания раньше  🖻          | Время<br>: © |
|                                                        |                                |                                                        |         |                                  | СБРОСИТЬ ФИЈ |
| +                                                      | ДОБАВИТЬ ПРАВИЛО               | Имя<br>HVC-101-Transfer                                |         | Тип<br>Прошивка Wi-Fi устройства |              |
| HVC-101-Trans<br>Прошивка Wi-Fi у<br>29 нояб. 2023 г., | sfer<br>устройства<br>22:21:38 | <sup>Описание</sup><br>Переходная прошивка для HVC-101 |         |                                  |              |
| HVC101-1.3.0<br>Прошивка Wi-Fi у                       | устройства                     | Файл прошивки<br>hvc101w-transfer imgs                 |         |                                  |              |

Откроется форма для создания правила:

| Имя *         | <sup>Тип</sup><br>Прошивка хаба |           | *      |
|---------------|---------------------------------|-----------|--------|
| Описание      |                                 |           |        |
| Файл прошивки | <b>e</b>                        |           |        |
|               |                                 | СОХРАНИТЬ | OTMEHA |

Заполните поле **Имя**, из выпадающего списка выберите соответствующий тип прошивки (в данном примере выбран тип **Прошивка Z-Way устройства**). После клика в поле **Файл прошивки** откроется окно, в котором нужно выбрать файл прошивки.

| прошивки   |                    |                                             |                                             |                  |
|------------|--------------------|---------------------------------------------|---------------------------------------------|------------------|
|            |                    | Планировщик                                 | Группы Правила Устройства                   |                  |
| Имя        | Тип                | <u> </u>                                    | <br>Дата создания раньше 🖻:                 | СБРОСИТЬ ФИЛЬТР  |
| Нет правил | + ДОБАВИТЬ ПРАВИЛО | имя *<br>Пршивка розетки                    | <sup>Тип</sup><br>Прошивка Z-Way устройства |                  |
|            |                    | Описание                                    |                                             |                  |
|            |                    | Файл прошивки<br>SW-PLG01_2.2.0-224_ota.bin | ×                                           |                  |
|            |                    |                                             |                                             | сохранить отмена |

Чтобы сохранить правило, нажмите кнопку Сохранить. Для закрытия формы без сохранения нажмите кнопку Отмена.

| <b>()</b> | Функционал редактирования и удаления правил находится в процессе разработки. |
|-----------|------------------------------------------------------------------------------|
|-----------|------------------------------------------------------------------------------|

#### 1.10.3 Добавление задачи

Для упорядочивания выполнения обновлений на устройствах применяется планировщик событий.

В верхней части экрана выберите раздел Планировщик.

# На отобразившейся странице нажмите кнопку Добавить задачу.

| ПРОШИВКИ                       |                              |                           |                        |                 |                  |
|--------------------------------|------------------------------|---------------------------|------------------------|-----------------|------------------|
|                                | Планировщик                  | Группы                    | Правила                | Устройства      |                  |
| Имя Статус                     | 💂 Дата создания после        | Время                     | • Дата создания ран    | Время<br>ьше 🛅: | 0                |
|                                |                              |                           |                        |                 | СБРОСИТЬ ФИЛЬТР  |
| + ДОБАВИТЬ ЗАДАЧУ<br>Нет задач | Имя *                        |                           | Тип задачи<br>Прошивка | хаба            | <b>v</b>         |
|                                | Группа                       |                           | - Правило              |                 | ·                |
|                                | Дата запуска<br>18.05.2023 🗈 | Время запуска<br>10:34 AM | 0                      |                 |                  |
|                                | 🗌 Немедленный запуск за      | дачи                      |                        |                 |                  |
|                                |                              |                           |                        |                 | СОХРАНИТЬ ОТМЕНА |

#### Откроется форма для создания задачи:

| Имя *                      |           |                           |   |   | Тип задачи<br>Прошивка хаба |           |        |  |
|----------------------------|-----------|---------------------------|---|---|-----------------------------|-----------|--------|--|
| Группа                     |           |                           |   | Ŧ | Правило                     |           | *      |  |
| Дата запуска<br>18.05.2023 | Ē         | Время запуска<br>10:34 AM | Ø |   |                             |           |        |  |
| 🗌 Немедленный              | запуск за | дачи                      |   |   |                             | СОХРАНИТЬ | отмена |  |

# Заполните поле Имя и выберите из выпадающего списка соответствующий Тип задачи: Прошивка хаба (выбран в данном примере), Прошивка Z-Way устройства или Прошивка Wi-Fi устройства.

| имя *<br>Задача для хаба   |          |                           |   |   | <sup>Тип задачи</sup><br>Прошивка хаба |           | -      |
|----------------------------|----------|---------------------------|---|---|----------------------------------------|-----------|--------|
| Группа                     |          |                           |   | Ŧ | Правило                                |           | •      |
| Дата запуска<br>18.05.2023 | Ē        | Время запуска<br>10:34 AM | Ø |   |                                        |           |        |
| 🗌 Немедленный з            | апуск за | дачи                      |   |   |                                        |           |        |
|                            |          |                           |   |   |                                        | СОХРАНИТЬ | OTMEHA |

Выберите дату и время запуска. Для начала выполнения задачи в течение 10 секунд после ее добавления установите флаг **Немедленный запуск задачи**. Для отложенного старта выберите дату в поле **Дата запуска** и время в поле **Время запуска**.

В настройках задачи выберите ранее созданные правило и группу.

|           |                   | Планировщик Группь                               | и Правила Устройства                          |                 |
|-----------|-------------------|--------------------------------------------------|-----------------------------------------------|-----------------|
| імя       | Статус            | Дата создания после   Ё:                         | <sup>Время</sup><br>Дата создания раньше 🖻 —: | СБРОСИТЬ ФИЛЬТІ |
|           | + ДОБАВИТЬ ЗАДАЧУ | Имя *                                            | Тип задачи<br>Прошивка хаба                   |                 |
| Нет задач |                   | Группа<br>Обновление хаба                        | Превило<br>– Задача для хаба                  |                 |
|           |                   | Дата запуска Время запуска<br>22.05.2023 🖄 09:49 |                                               |                 |
|           |                   | 🗌 Немедленный запуск задачи                      |                                               |                 |

Правила и группы отфильтровываются по типу задачи.

Чтобы сохранить задачу, нажмите кнопку Сохранить. Для закрытия формы без сохранения нажмите кнопку Отмена.

При выборе типа задачи **Прошивка Z-Way/Wi-Fi устройства** открывается идентичная форма. Создание задачи осуществляется таким же способом.

После сохранения в разделе Планировщик отобразится карточка созданной задачи. Задача будет находиться в статусе Ожидает.

Значение параметра Статус относится только к Планировщику, показывая состояние запуска задачи. Оно не является показателем того, удачно закончилось обновление или нет.

#### 1.10.4 Запуск задачи

Когда наступает время старта (или истекает 10 секунд в случае немедленного запуска), задача запускается.

| + ДОБАВИТЬ ЗАДАЧУ                                               | 123                                 |                                                    | 🗘 ОБНОВИТЬ ДАННЫЕ                               |  |  |
|-----------------------------------------------------------------|-------------------------------------|----------------------------------------------------|-------------------------------------------------|--|--|
| 123<br>Статус: Ошибка<br>Дата запуска: 22 мая 2023 г., 09:52:58 | РОДИТЕЛЬСКАЯ ЗАДАЧА                 | CTatyc                                             |                                                 |  |  |
| Дата создания: 22 мая 2023 г., 09:52:48                         | FIRMWARES.SCHEDULER.JOB_TYPES.TYPE_ | FIRMWARES.SCHEDULER.JOB_TYPES.TYPE_CONTROLLER_ZONE |                                                 |  |  |
|                                                                 | ДОЧЕРНИЕ ЗАДАЧИ                     |                                                    |                                                 |  |  |
|                                                                 | Прошивка хаба                       |                                                    |                                                 |  |  |
|                                                                 | War                                 | Статус                                             | Параметры                                       |  |  |
|                                                                 | controllerIsAliveStep               | Завершено успешно                                  | Описание: Выполнено                             |  |  |
|                                                                 | firmwareControllerCheckTaskStep     | Завершено успешно                                  | Описание: Выполнено                             |  |  |
|                                                                 | firmwareUpdateStep                  | Ошибка                                             | Описание: FIRMWARES.SCHEDULER.JOB_STATUS.FAILED |  |  |
|                                                                 |                                     |                                                    |                                                 |  |  |

На странице отображаются два типа задач:

- родительская задача задача осуществляет поиск по группам и собирает всю необходимую информацию;
- дочерняя задача запускается после родительской. Дочерних задач может быть несколько (в зависимости от числа хабов),

Каждая дочерняя задача содержит следующую информацию:

- шаг действие со стороны платформы<sup>1</sup>;
- статус Успешно/Выполняется/Ошибка;
- параметры служебная информация о процессе выполнения шага.
- <sup>1</sup> Шаги при выполнении задачи появляются последовательно: каждый новый шаг запускается после выполнения предыдущего.

Для получения актуальной информации о процессе обновления нажмите кнопку Обновить данные.

Общий статус задачи связан со значениями статусов шагов. При выполнении всех шагов (даже с некритическими ошибками) общий статус приобретает значение «Успешно».

При наличии критических ошибок общий статус меняется на «Ошибка».

#### 1.10.5 Устройства

В данной вкладке можно принудительно обновить устройство.

| прошивки                                          |                                                  |                               |                    |                    |           |
|---------------------------------------------------|--------------------------------------------------|-------------------------------|--------------------|--------------------|-----------|
|                                                   |                                                  | Планировщик Группы            | Правила            | Устройства         |           |
| Устройство                                        | Минимальная версия                               | Тип атоматического обновления |                    | Ссылка на прошивку | Действия  |
| Принудительное обно                               | овление устройства                               |                               |                    |                    |           |
| Устройство *                                      |                                                  | -                             | Минимальная версия | *                  |           |
| Укажите URL-адрес пр                              | оошивки или файл: Ссылка на прошивку             |                               | 3                  | агрузить           | •         |
| Тип атоматического обновле<br>Обновление устройст | <sub>ния *</sub><br>в с версией ниже минимальной |                               |                    |                    | ·         |
|                                                   |                                                  |                               |                    |                    | ПРИМЕНИТЬ |

Для принудительного обновления устройства:

- 1. Выберите МQTT устройство.
- 2. Выберите Тип автоматического обновления (Обновление устройств с версией ниже минимальной или Обновление всех устройств до рекомендованной версии):

| бновление устройств с версией ниже минимальной     |  |
|----------------------------------------------------|--|
| бновление всех устройств до рекомендованной версии |  |

- 3. Установите Минимальную версию.
- 4. Укажите URL-адрес прошивки или прикрепите файл:

| Принудительное обновление устройства                                               |                        |           |
|------------------------------------------------------------------------------------|------------------------|-----------|
| Устройство *                                                                       | ✓ Минимальная версия * |           |
| Укажите URL-адрес прошивки или файл: Ссылка на прошивку                            | Загрузить              | •         |
| Тип атоматического обновления *<br>Обновление устройств с версией ниже минимальной |                        | •         |
|                                                                                    |                        | ПРИМЕНИТЬ |

Нажмите Применить. Начнется принудительное обновление всех устройств, подходящих под заданный тип.

### 1.11 Права и роли

Роль — это набор прав, которые даются пользователю. Для настройки ролей используется Конструктор ролей — гибкий инструмент, с которым взаимодействует администратор платформы.

Перейдите во вкладку Управление ролями.

| Δειτεχ                          |            |                      |
|---------------------------------|------------|----------------------|
| <b>3 admin</b><br>Администратор |            | УПРАВЛЕНИЕ РОЛЯМИ    |
| Абоненты                        | ÷          |                      |
| Журнал                          | Ð          | Абонент              |
| абы                             | n          | Администратор        |
|                                 |            | Демо-абонент         |
| шаолоны сценариев               | ۳ <b>4</b> | Житель               |
| Лицензии                        | 0          | Инженер              |
| Организации                     | *          | Vinkenep             |
| Іастройки                       | ٥          | Инженер техподдержки |
| рошивки                         | Ð          | Инженер охраны       |
| Управление ролями               | æ          | Оператор охраны      |
| Статистика                      |            | Пульт охраны         |
| арифы                           |            | Управляющая компания |
| астройки сервера                |            | + ДОБАВИТЬ РОЛЬ      |

По умолчанию платформа уже содержит несколько стандартных ролей:

- Абонент;
- Администратор;
- Демо-абонент;
- Житель;
- Инженер;
- Инженер техподдержки;
- Инженер охраны;
- Оператор охраны;
- Пульт охраны;
- Управляющая компания;
- Системный пользователь.

Их описание приведено в разделе Управление учетными записями.

В данном разделе можно редактировать и удалять роли, а также добавлять дополнительные роли.

#### 1.11.1 Редактирование роли

Конструктор ролей — гибкий инструмент для настройки <u>дополнительного функционала</u> <u>Администратора</u>. Отметка всех доступных страниц и разрешений не превращает роль в Суперадминистратора.

По умолчанию роль Администратора уже имеет минимальный набор необходимых разрешений и инструментов.

При выборе определённой роли открывается форма редактирования, состоящая из нескольких частей.

| <b>Δ</b> ειτεχ             |             |   |                          |                                                           |                          |                                 | RU 👻 |
|----------------------------|-------------|---|--------------------------|-----------------------------------------------------------|--------------------------|---------------------------------|------|
| eadmin<br>Администратор    |             | y | ПРАВЛЕНИЕ РОЛЯМИ         |                                                           |                          |                                 |      |
| Абоненты<br>Журнал<br>Хабы | ₩<br>•<br>0 |   | Абонент<br>Администратор | <sup>Название</sup> *<br>Инженер техподдержки<br>Описание |                          |                                 |      |
| Шаблоны сценариев          | ₽           |   | Демо-абонент             | ДОСТУПНЫЕ СТРАНИЦЫ                                        |                          | ПОРЯДОК МЕНЮ                    |      |
| Лицензии                   | Ø           |   | Житель                   | 🔲 倄 Рабочий стол                                          | 🔲 🌴 Управление объектами | Настройки                       | ٥    |
| Организации                | <u></u>     |   | Инженер                  | Устройства                                                | 🗋 🕨 Сценарии             | Заявки<br>Страница по умолчанию | ۲    |
| Настройки                  | ٥           |   | Инженер техподдержки     | События                                                   | 🔲 🖪 Планы помещении      | Тарифы                          | -    |
| Прошивки                   | Ð           |   | Инженер охраны           |                                                           |                          | Прошивки                        | Ð    |
| Управление ролями          | <b></b>     |   | Оператор охраны          | 🔲 🔺 Текущие показания                                     | 🔲 🗏 Калькуляция          |                                 |      |
| Статистика                 | ~           |   | Пульт охраны             | 🔲 🗏 Отчеты                                                | 🔲 ♀ Устройства           |                                 |      |
| Тарифы                     |             |   | Управляющая компания     | 🔲 👞 Счетчики                                              | 🔲 ứ Аварии               |                                 |      |
| Настройки сервера          |             |   | + ДОБАВИТЬ РОЛЬ          | 🗌 😨 Охрана                                                | 🔲 🦏 Объекты              |                                 |      |
| 🕐 Что нового?              |             |   |                          | 🔲 😧 Пульты                                                | 🔲 🔊 Журнал               |                                 |      |
| Руководство                |             |   |                          | 🗌 🚢 Организации                                           | 🗌 🚢 Абоненты             |                                 |      |
| Политика конфиденциал      | ьности      |   |                          | 🔲 🔳 Камеры                                                | 🔲 🔨 Журнал               |                                 |      |
| © 2017–2023                |             |   |                          | 🔲 🗾 Статистика                                            |                          |                                 |      |

В строках Название и Описание можно задать название роли и дать ее краткое описание (для чего данная роль нужна).

В разделе **Доступные страницы** можно выбрать страницы/вкладки, которые будут доступны выбранной роли. Чтобы сделать какую-либо страницу стартовой при авторизации под данной ролью,

нажмите на иконку « » рядом с выбранной страницей. Затем нажмите Сделать страницей по умолчанию.

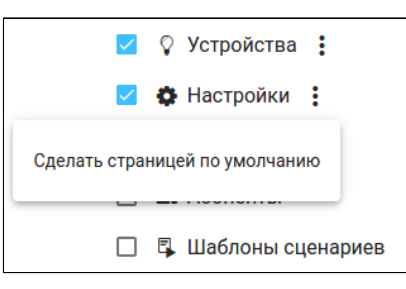

Название страницы и относящиеся к странице кнопки станут неактивными:

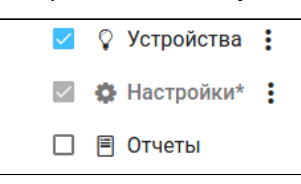

В разделе Порядок Меню можно менять размещение элементов навигации бокового меню. Для этого зажмите элемент и перетащите его в необходимое место.

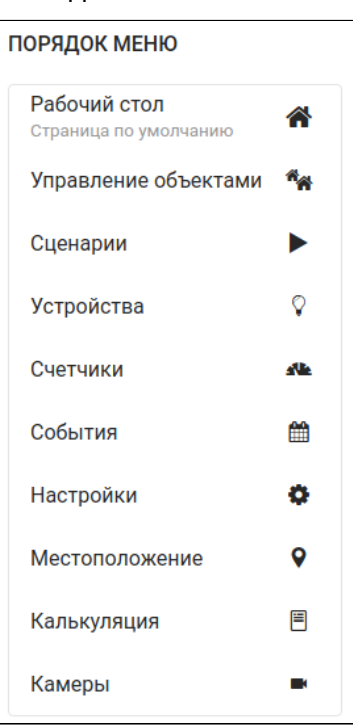

Следующим разделом являются Разрешения. Они влияют на поведение веб-интерфейса.

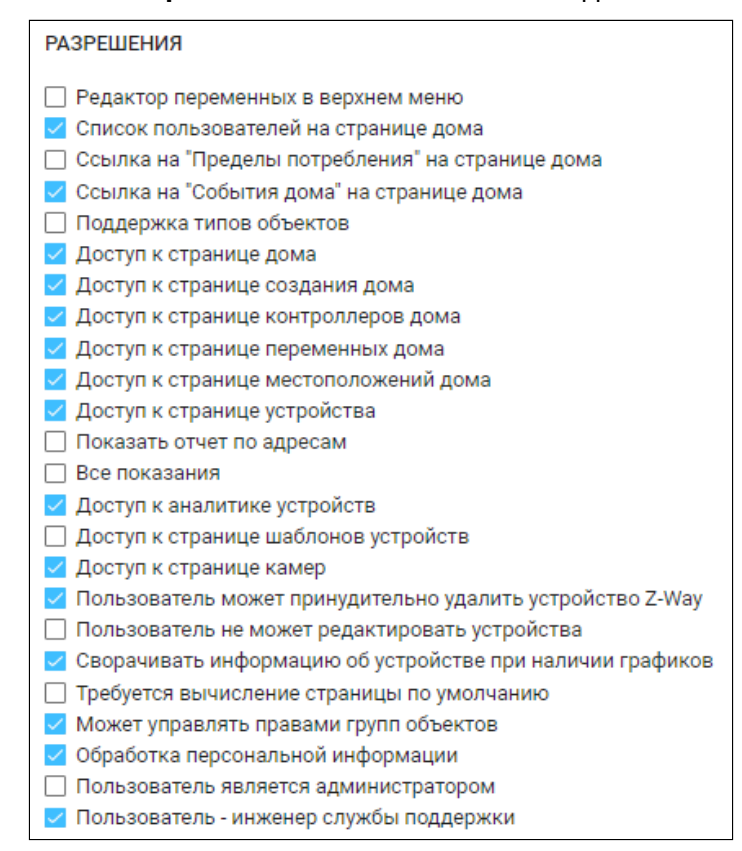

Ниже представлено описание доступных разрешений:

• Редактор переменных в верхнем меню — показать редактор переменных в шапке страницы (в правом верхнем углу web-интерфейса отобразится кнопка, позволяющая управлять режимами переменных дома):

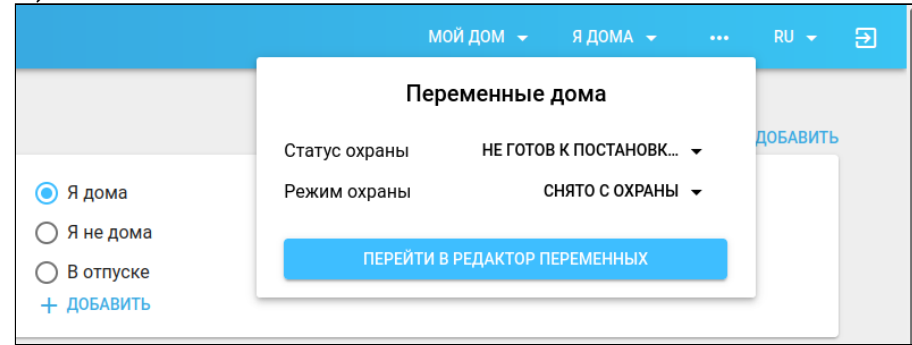

- Список пользователей на странице дома показать карточку с пользователями дома на странице конкретного дома.
- Ссылка на "Пределы потребления" на странице дома показать ссылку на редактор пороговых значений на странице дома.
- Ссылка на "События дома" на странице дома показать ссылку на события дома на странице дома.
- Поддержка типов объектов при редактировании дома доступен выбор типа объекта (дом, здание, школа и т.д.).
- Доступ к странице дома если у роли нет доступной страницы "Управление домами", то данное разрешение нужно для доступа к странице редактирования дома/объекта.
- Доступ к странице создания дома если у роли нет доступной страницы "Управление домами", то данное разрешение нужно для доступа к странице редактирования дома/объекта.
- Доступ к странице хабов дома если у роли нет доступной страницы "Управление домами", то данное разрешение нужно для доступа к странице управления хабами.
- Доступ к странице переменных дома если у роли нет доступной страницы "Управление домами", то данное разрешение нужно для доступа к странице управления переменными дома.
- Доступ к странице местоположений дома если у роли нет доступной страницы "Местоположения", то данное разрешение нужно для доступа к странице управления местоположениями.
- Доступ к странице устройства если у роли нет доступной страницы "Устройства", то данное разрешение нужно для доступа к странице редактирования устройства.
- Показать отчет по адресам показать на странице "Калькуляция" отчет по адресам.
- Все показания добавляется переключатель "все показания" рядом с заголовком на странице "Счетчики", чтобы получить развернутые показания.
- Доступ к аналитике устройств добавляет доступ к просмотру, редактированию аналитики приборов учета. А также к настройке пороговых значений min/max у графиков.
- Доступ к странице шаблонов устройств добавляет доступ к просмотру, редактированию шаблонов устройств на странице редактирования дома, раздел "Шаблоны данных".
- Доступ к странице камер добавляет доступ к странице камер.
- Пользователь может принудительно удалить устройство Z-Way пользователь может принудительно удалять устройства Z-Way, даже если он не является владельцем. В этом случае показывается соответствующая кнопка на странице устройства.
- Пользователь не может редактировать устройства на странице устройства все поля заблокированы, а кнопки сохранения скрыты.
- Сворачивать информацию об устройстве при наличии графиков на странице редактирования устройства, информация об устройстве будет в свернутом виде, если присутствуют графики у устройства.
- Требуется вычисление страницы по умолчанию на основе количества домов, хабов и устройств определяется страница по умолчанию: если нет домов — страница домов; если дом один, и нет хабов — страница этого дома; если нет устройств — страница устройств.

- Может управлять правами групп объектов добавляет доступ к просмотру, редактированию планов помещений на странице редактирования дома, раздел "Местоположения".
- Обработка персональной информации если пункт отмечен, вся личная информация пользователя скрывается (ФИО).
- Пользователь является администратором добавляет доступ к страницам: Множественное добавление устройств, Текущие показания, Рабочий стол, Устройства, Устройство, Редактор переменных дома, Местоположение, Счетчики, Счетчик, Отчеты, Калькуляция, Скрипты, а также к странице редактирования скрипта.
- Пользователь инженер службы поддержки добавляет доступ к заявкам от пользователей, их домам, устройствам, журналу событий.

Далее следует раздел **Сущности**. В данном разделе можно устанавливать доступ на чтение/ редактирование устройств, хабов, домов, камер, скриптов и статистики.

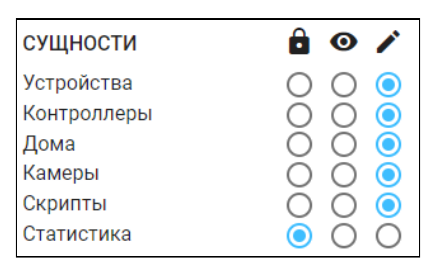

Для сохранения изменений нажмите кнопку Сохранить.

#### Удаление роли

Для удаления роли щелкните по ее названию в списке ролей. Отобразится страница редактирования. В нижней части страницы нажмите кнопку **Удалить**.

Системную роль удалить нельзя.

удалить

СОХРАНИТЬ

Сброс к исходным настройкам роли осуществляется через кнопку Сбросить к исходным настройкам.

#### 1.11.2 Создание новой роли

Для создания новой роли нажмите кнопку **Добавить роль**, расположенную под списком доступных ролей. Отобразится страница редактирования, а в списке ролей появится запись «\*Новая роль».

| ТРАВЛЕНИЕ РОЛЯМИ                     |                                                                      |                          |                       |                       |  |  |  |  |
|--------------------------------------|----------------------------------------------------------------------|--------------------------|-----------------------|-----------------------|--|--|--|--|
| Абонент                              | Название                                                             |                          |                       |                       |  |  |  |  |
| Администратор                        | Описание                                                             |                          |                       |                       |  |  |  |  |
| Житель                               | ДОСТУПНЫЕ СТРАНИЦЫ                                                   |                          |                       | ПОРЯДОК МЕНЮ          |  |  |  |  |
| Инженер                              | 🔽 🔺 Рабочий стол* 🚦                                                  | 🔲 🌴 Управление объектами | 🗌 🗘 Устройства        | Рабочий стол          |  |  |  |  |
| Инженер охраны                       | 🗌 🕨 Сценарии                                                         | 🔲 🋗 События              | 🔲 🏚 Настройки         | Страница по умолчанию |  |  |  |  |
| Пульт охраны                         | 🗌 倄 Текущие показания                                                | 🔲 🗏 Калькуляция          | 🔲 🗏 Отчеты            |                       |  |  |  |  |
| управляющая компания<br>* Новая роль | 🗌 ♀ Устройства                                                       | 🗌 👞 Счетчики             | 🗌 🏦 Аварии            |                       |  |  |  |  |
| + ДОБАВИТЬ РОЛЬ                      | 🔲 🐐 Объекты                                                          | 🗌 😧 Пульты               | 🗌 🕤 Журнал            |                       |  |  |  |  |
|                                      | 🗌 🚢 Организации                                                      | 🗌 🚢 Абоненты             | 🔲 ■ Камеры            |                       |  |  |  |  |
|                                      | 🗌 🕤 Журнал                                                           |                          |                       |                       |  |  |  |  |
|                                      | 🗌 🛛 Лицензии                                                         | 🗌 🏟 Прошивки             | 🗌 🚺 Контроллеры       |                       |  |  |  |  |
|                                      | □ • Местоположение                                                   | 🔲 📮 Шаблоны сценариев    | 🗌 🚉 Управление ролями |                       |  |  |  |  |
|                                      | * – Страница по умолчанию                                            |                          |                       |                       |  |  |  |  |
|                                      | РАЗРЕШЕНИЯ                                                           |                          |                       |                       |  |  |  |  |
|                                      | Редактор переменных в хе,<br>Список пользователей на с               |                          |                       |                       |  |  |  |  |
|                                      | <ul> <li>Ссылка на "Пределы потребления" на странице дома</li> </ul> |                          |                       |                       |  |  |  |  |
|                                      | 🔲 Ссылка на "События дома"                                           |                          |                       |                       |  |  |  |  |
|                                      | Поддержка типов объектов                                             |                          |                       |                       |  |  |  |  |
|                                      | Доступ к странице дома                                               | ія дома                  |                       |                       |  |  |  |  |
|                                      | Доступ к странице контрол                                            | <br>ілеров дома          |                       |                       |  |  |  |  |
|                                      | 🔲 Доступ к странице перемен                                          | нных дома                |                       |                       |  |  |  |  |

#### Задайте настройки для новой роли. Ниже приведен пример возможных настроек:

| УПРАВЛЕНИЕ РОЛЯМИ    |                                                                                                    |                                                                 |                       |              |          |
|----------------------|----------------------------------------------------------------------------------------------------|-----------------------------------------------------------------|-----------------------|--------------|----------|
| Абонент              | Название<br>Тестовая роль                                                                                                    |                                                                 |                       |              |          |
| Администратор        | описание<br>Предназначена для демонстраци                                                                                                    | и функционала управления ролями                                 |                       |              |          |
| Житель               | ДОСТУПНЫЕ СТРАНИЦЫ                                                                                                    |                                                                 |                       | ПОРЯДОК МЕНЮ |          |
| Инженер              | 🜌 倄 Рабочий стол* 🚦                                                                                                    | 🔲 🏘 Управление объектами                                        | 🗌 🗘 Устройства        | Рабочий стол | <b>^</b> |
| Инженер охраны       | 🗌 🕨 Сценарии                                                                                                    | 🗌 🋗 События                                                     | 🗌 🏟 Настройки         | Аварии       | ۲        |
| Пульт охраны         | 🗌 倄 Текущие показания                                                                                                    | 🗾 🗏 Калькуляция 🚦                                               | 🗸 🗏 Отчеты 🚦          | Счетчики     | alle.    |
| Управляющая компания | 🗹 🖓 Устройства 🚦                                                                                                    | и Счетчики                                                      | 🗹 🎕 Аварии 🚦          | Устройства   | Ŷ        |
| + ДОБАВИТЬ РОЛЬ      |                                                                                                    |                                                                 |                       | Калькуляция  |          |
|                      | <ul> <li>Совекты</li> <li>Совекты</li> <li>Совекты</li> </ul>                                                                                                    | <ul> <li>С С ПУЛЬТЫ</li> <li>С С ПУЛЬТЫ</li> </ul>              | 📄 🔹 Камеры            | Отчеты       |          |
|                      | 🗌 🔄 Журнал                                                                                                    |                                                                 |                       |              |          |
|                      | 🗌 🛛 Лицензии                                                                                                    | 🗌 🏟 Прошивки                                                    | 🗌 🔲 Контроллеры       |              |          |
|                      | • Ф Местоположение                                                                                                    | 🔲 📮 Шаблоны сценариев                                           | 🗌 🟩 Управление ролями |              |          |
|                      | * – Страница по умолчанию                                                                                                    |                                                                 |                       |              |          |
|                      | РАЗРЕШЕНИЯ                                                                                                    |                                                                 |                       |              |          |
|                      | <ul> <li>Редактор переменных в хедер</li> <li>Список пользователей на стра</li> <li>Ссылка на "Пределы потребле</li> <li>Ссылка на "События дома" на и</li> <li>Поддержка типов объектов</li> <li>Доступ к странице дома</li> <li>Доступ к странице создания до</li> </ul> | е<br>нице дома<br>ния" на странице дома<br>странице дома<br>ома |                       |              |          |

#### Нажмите Сохранить.

Теперь можно создать пользователя с новой ролью. Для этого во вкладке **Абоненты** нажмите кнопку **Добавить нового абонента** и выберите новую роль в поле **Тип пользователя**.

| <sub>Роль</sub> *<br><b>Тестовая роль</b> | •                 | Язык пользователя<br>Русский |          |           | -      |
|-------------------------------------------|-------------------|------------------------------|----------|-----------|--------|
| Логин *                                   | Ē                 | Пароль *                     |          |           | Ø      |
| Фамилия                                   | Имя               |                              | Отчество |           |        |
| Телефон<br>+7 → (999) 999-99-99           | Электронная почта | a                            |          |           |        |
|                                           |                   |                              |          | СОХРАНИТЬ | OTMEHA |

При входе в систему под логином созданного пользователя список доступных ему страниц отобразится на панели слева:

| <b>Δ</b> ειτεχ |           |                                                                    | RU 👻 tester S     |
|----------------|-----------|--------------------------------------------------------------------|-------------------|
| Рабочий стол   | *         | АВАРИИ                                                             | БЛОКИРОВКА АВАРИЙ |
| Аварии         | <b>\$</b> |                                                                    |                   |
| Счетчики       | stile     | все дома 👻 ощибка 👻 все типы 👻 Фильтр по адресу Фильтр по квартире | Иеподтверждённые  |
| Устройства     | Ŷ         |                                                                    |                   |
| Калькуляция    |           | Нет аварий                                                         |                   |
| Отчеты         |           |                                                                    |                   |
|                |           |                                                                    |                   |
|                |           |                                                                    |                   |

# 1.12 Статистика

Раздел меню, позволяющий проанализировать данные по платформе.

| От <u>01.11.2020</u> Время<br>01.000               | Время<br>О до Дата   Время  —: | 0      |              |   |
|----------------------------------------------------|--------------------------------|--------|--------------|---|
| Общая статистика<br>Количество пользователей: 605  |                                | Сессии | Пользователи |   |
|                                                    | В сети                         | 13     | 2            |   |
|                                                    | Всего за период                | 55     | 31           |   |
|                                                    | Текущих                        | 32     | 28           |   |
|                                                    | За последний час               | 2      | 2            |   |
|                                                    |                                |        |              |   |
| Устройства SZ-CP04E<br>Количество пользователей: 2 |                                | Сессии | Пользователи |   |
|                                                    | Всего за период                | 0      | 0            |   |
|                                                    | Текущих                        | 0      | 0            |   |
|                                                    | За последний час               | 0      | 0            |   |
|                                                    |                                |        |              |   |
| ул. Ладожская, д.1<br>Количество пользователей: 14 |                                | Сессии | Пользователи |   |
|                                                    | Всего за период                | 14     | 4            |   |
|                                                    | Текущих                        | 4      | 4            | Ý |

Страница разделена на три раздела:

- выбор промежутка времени выборки;
- общая статистика;
- статистика по конкретным объектам (домам).

# При раскрытии отдельного блока отображается диаграмма использования платформы по типу устройств.

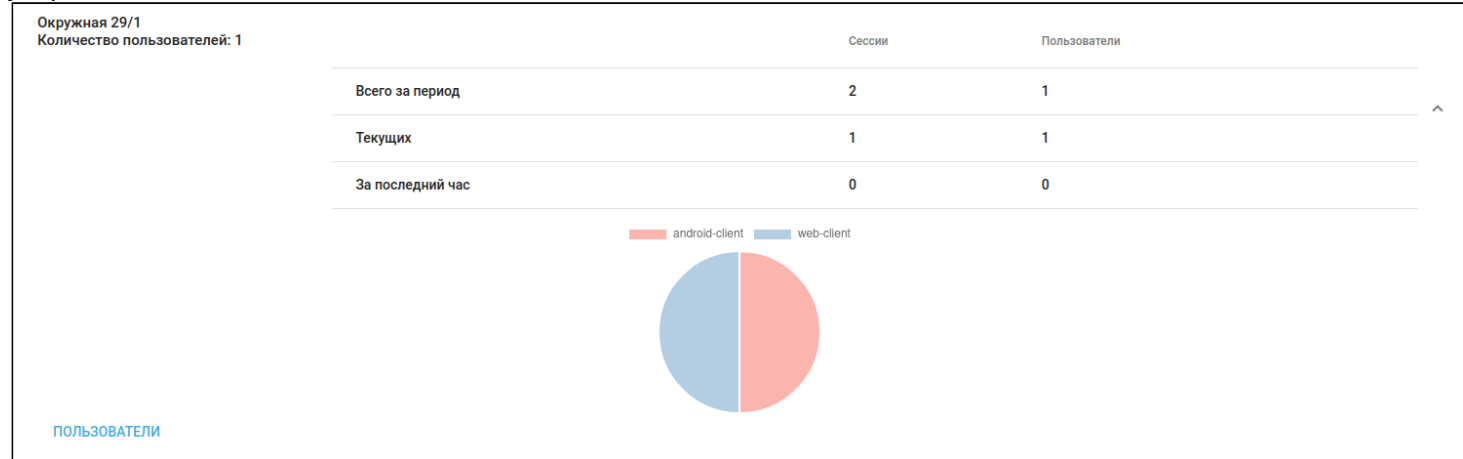

# При нажатии на кнопку Пользователи под диаграммой будет раскрыт список пользователей и подробная информация о сессиях.

| ПОЛЬЗОВАТЕЛИ |       |         |                           |                           |                           |          |                |
|--------------|-------|---------|---------------------------|---------------------------|---------------------------|----------|----------------|
| Тип          | Логин | Роль    | Вход                      | Последняя активность      | Выход                     | IP адрес | Сессия активна |
| Веб-клиент   |       | Инженер | 5 нояб. 2020 г., 17:21:53 | 5 нояб. 2020 г., 17:26:22 | 5 нояб. 2020 г., 17:26:25 |          | Нет            |
| Веб-клиент   |       | Инженер | 5 окт. 2020 г., 15:26:32  | 5 нояб. 2020 г., 09:14:35 |                           |          | Да             |
| Веб-клиент   |       | Инженер | 5 окт. 2020 г., 16:38:39  | 3 нояб. 2020 г., 16:50:48 |                           |          | Да             |
| Веб-клиент   |       | Инженер | 3 нояб. 2020 г., 09:27:15 | 3 нояб. 2020 г., 11:07:20 |                           |          | Да             |

# 1.13 Тарифы

В данном разделе можно настроить тарифы для камер.

| Сецтех<br>e admin<br>Администратор |    |                            |                          |                           |                                                        |            |
|------------------------------------|----|----------------------------|--------------------------|---------------------------|--------------------------------------------------------|------------|
|                                    |    | ТАРИФЫ                     |                          |                           |                                                        |            |
| Шаблоны сценариев                  | ^  | Б                          | эсплатный                | і тариф                   | Пробный пери                                           | од         |
| Настройки сервера                  | ~  | Тариф по ум<br>ограниченно | лчанию, бе<br>й функцион | з оплаты и с<br>альностью | Пробный период в течение т<br>полной функциональностью | рех дней с |
| Лицензии                           | Ø  | Качество                   |                          | Низкое                    | Качество                                               | Высокое    |
| Организации                        |    | Срок хране                 | ния архива               | а Нет                     | Срок хранения архива                                   | 3 дня      |
| Настройки                          |    | Метки по с                 | обытиям                  | Нет                       | Метки по событиям                                      | Да         |
| Пастроики                          | Ť  | Срок дейст                 | вия                      | Бессрочный                | Срок действия                                          | 3 дня      |
| Прошивки                           | •  | Стоимость,                 | руб.                     | 0                         | Стоимость, руб.                                        | 0          |
| Управление ролями                  | 25 |                            |                          | РЕДАКТИРОВАТЬ             | РЕД                                                    | АКТИРОВАТЬ |
| Статистика                         |    |                            |                          |                           |                                                        |            |
| Тарифы                             | -  |                            |                          |                           |                                                        |            |

Для создания нового тарифа нажмите на кнопку Добавить и заполните необходимые поля:

| ТАРИФЫ             |             |              |
|--------------------|-------------|--------------|
| H                  | Новый тари  | ф            |
| Название *         |             |              |
| Оптимальны         | Й           |              |
| Описание           |             |              |
| Оптимальны         | й тариф для | я большинств |
|                    |             |              |
| Качество           | 720p        | -            |
| Raiteerbo          |             |              |
| Срок               | 3 дня       | *            |
| хранения<br>архива |             |              |
| Мотин по           |             |              |
| событиям           |             |              |
| Chor               | Месяц       |              |
| действия           | месяц       |              |
|                    |             |              |
| Стоимость,<br>руб  | 400         |              |
| P) 0.              |             |              |
|                    | OTMEHA      | СОХРАНИТЬ    |

#### Нажмите Сохранить.

Для редактирования тарифа нажмите на кнопку **Редактировать** в соответствующей карточке. Внесите необходимые изменения и нажмите **Сохранить**.

# 1.14 Настройки видеосервера

Данный раздел предназначен для управления видеосервером.

#### 1.14.1 Пользователи

Данное меню позволяет просматривать следующую информацию о пользователях:

- Логин пользователя (по данному полю возможна фильтрация);
- ID пользователя;
- Внешний ID;
- Организация (дом или дома, к которым прикреплен пользователь);
- Статус пользователя.

| ОЛЬЗОВАТЕЛИ          |                                      |                                      |                                 |         |
|----------------------|--------------------------------------|--------------------------------------|---------------------------------|---------|
| Логин СБРОС          | СИТЬ ФИЛЬТР                          |                                      |                                 |         |
| Логин                | ID                                   | Внешний ID                           | Организации                     | Статус  |
| admin                | 1                                    |                                      | testot<br>testo2<br>art         | Активен |
| mori                 | bfe29ad1-66c3-4397-a478-8b7c882314ac | d5411419-b506-4ccb-b87b-de9a8e8c3d07 | default<br>moris house          | Активен |
| brokenuser@gmail.com | 4d55e934-f120-4249-ac8f-3e75682d3a05 | cca6d1be-4850-4fc2-9311-ea97b1062a10 | default<br>brokenuser@gmail.com | Активен |
| masha@com            | 23322d2b-d507-dd0e-a25d-4eece67feb30 | 312239b0-2811-4d8f-b567-c26ef8963e94 | default<br>Bbh                  | Активен |
| 11@1199999           | 8aa71a4c-5b37-4f04-9135-dc2b54287cc3 | b8a8435e-df98-4313-9233-74eda1e85397 | default                         | Активен |
|                      |                                      |                                      | d-f-14                          |         |

#### 1.14.2 Организации

Данное меню позволяет просматривать следующую информацию об организациях:

- Название организации (дома);
- Пользователи;
- Камеры.

| OP | ГАНИЗАЦИИ                        |                                                              |                                                              |
|----|----------------------------------|--------------------------------------------------------------|--------------------------------------------------------------|
|    | Название                         | Пользователи                                                 | Камеры                                                       |
|    | Bbh                              | Количество: 1<br>Предел: 1000<br>Возможность добавления: Нет | Количество: 0<br>Предел: 1000<br>Возможность добавления: Нет |
|    | Мой дом                          | Количество: 1<br>Предел: 1000<br>Возможность добавления: Нет | Количество: 0<br>Предел: 1000<br>Возможность добавления: Нет |
|    | Мой дом                          | Количество: 1<br>Предел: 1000<br>Возможность добавления: Нет | Количество: 0<br>Предел: 0<br>Возможность добавления: Нет    |
|    | 123                              | Количество: 1<br>Предел: 1000<br>Возможность добавления: Нет | Количество: 0<br>Предел: 1000<br>Возможность добавления: Нет |
|    | default                          | Количество: 47<br>Предел: 0<br>Возможность добавления: Нет   | Количество: 0<br>Предел: 0<br>Возможность добавления: Нет    |
|    | Мой дом 2 (brokenuser@gmail.com) | Количество: 0<br>Предел: 1000<br>Возможность добавления: Нет | Количество: 0<br>Предел: 0<br>Возможность добавления: Нет    |

### 1.14.3 Камеры

Данное меню позволяет просматривать следующую информацию о камерах:

- Название камеры;
- ID камеры;
- Ссылка на поток (при наличии);
- Глубина DVR;
- Задержка;
- Обнаружение движения;
- PTZ.

| МЕРЫ            |                                      |                 |               |             |          |                      |         |
|-----------------|--------------------------------------|-----------------|---------------|-------------|----------|----------------------|---------|
| Название камеры | ID                                   | Ссылка на поток | Статус потока | Глубина DVR | Задержка | Обнаружение движения | PTZ     |
| Camera_14       | 0778ca5d-eb47-491d-afe7-92644c9fe077 |                 | Выключен      | 0           | 5        | Выключен             | Включен |
| asd_1           | dd128ae3-3be8-4a0b-86cb-61df33a2730a |                 | Выключен      |             | 5        | Выключен             |         |
| BBBq_1          | da534557-46c0-419a-8ef4-8d5352941484 |                 | Выключен      |             | 5        | Выключен             |         |
| TEST 1_1        | ec92c682-141d-47d8-a87a-290b38ae50d5 |                 | Выключен      | 0           | 5        | Выключен             | Включен |
| TEST 2_1        | 1d01b7fe-63cb-4b7b-a522-585d13d40750 |                 | Выключен      | 0           | 5        | Выключен             | Включен |
| kamera252014_1  | c9fcd753-7d30-44b8-aee8-86f5c847d337 |                 | Включен       |             | 5        | Выключен             |         |
| mmhgsb_1        | 72b92396-5f7a-4b54-8496-2e4f51356ee7 |                 | Выключен      |             | 5        | Выключен             |         |
| 5678_1          | 98c97ae5-24f9-40ff-a651-47dbd7077567 |                 | Выключен      |             | 5        | Выключен             |         |
|                 |                                      |                 |               |             |          |                      |         |

#### 1.14.4 Конфигурация

Данное меню позволяет просмотреть конфигурацию видеосервера во вкладках Control, Watcher, RAT, События.

| КОНФИГУРАЦИЯ                              |                       |     |         |              |   |
|-------------------------------------------|-----------------------|-----|---------|--------------|---|
| api version: 1.3.1<br>version: 1.3.1-1133 |                       |     |         |              |   |
| CONTROL                                   | WATCHER               | RAT | События |              |   |
| + ДОБАВИТЬ                                |                       |     |         |              |   |
| URL                                       |                       |     |         | Тип          |   |
| https://10.25.80.129/a                    | api/v1/evi/event      |     |         | Динамический | ī |
| https://10.24.64.81/ap                    | pi/v1/evi/event       |     |         | Динамический |   |
| https://10.24.64.146/a                    | api/v1/evi/event      |     |         | Динамический |   |
| https://192.168.1.13:8                    | 1073/api/v1/evi/event |     |         | Динамический |   |
| https://10.24.64.105/a                    | api/v1/evi/event      |     |         | Динамический |   |
| https://10.25.80.129/a                    | api/v1/evi/event      |     |         | Статический  |   |
| https://10.25.80.129/a                    | api/v1/evi/event      |     |         | Статический  |   |
| https://10.25.80.129/a                    | api/v1/evi/event      |     |         | Статический  |   |

Во вкладке **События** можно добавлять URL-адреса платформы, на которые будут приходить события с видеосервера.

# Техническая поддержка

Для получения технической консультации по вопросам эксплуатации оборудования ООО «Предприятие «ЭЛТЕКС» вы можете обратиться в Сервисный центр компании:

Форма обращения в приложении Eltex Home: в настройках аккаунта перейдите в «Центр поддержки». Опишите проблему в форме обращения. Электронная почта (при отсутствии учетной записи в Eltex Home): iot@eltex-co.ru Форма обратной связи на сайте: https://eltex-co.ru/support/

Servicedesk: https://servicedesk.eltex-co.ru

На официальном сайте компании вы можете найти техническую документацию и программное обеспечение для продукции ООО «Предприятие «ЭЛТЕКС», обратиться к базе знаний или оставить интерактивную заявку:

Официальный сайт компании: https://eltex-co.ru/ База знаний: https://docs.eltex-co.ru/display/EKB/Eltex+Knowledge+Base